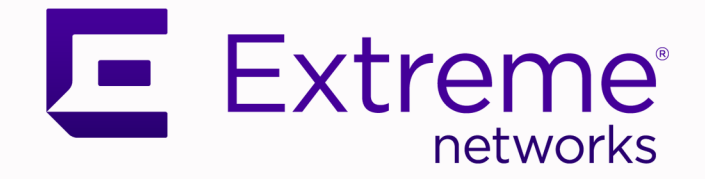

## ExtremeCloud Edge v5.09.01 Managed Orchestration Deployment Guide

Configuration and Management for Universal Compute Platform

> 9039143-00 Rev. AA January 2025

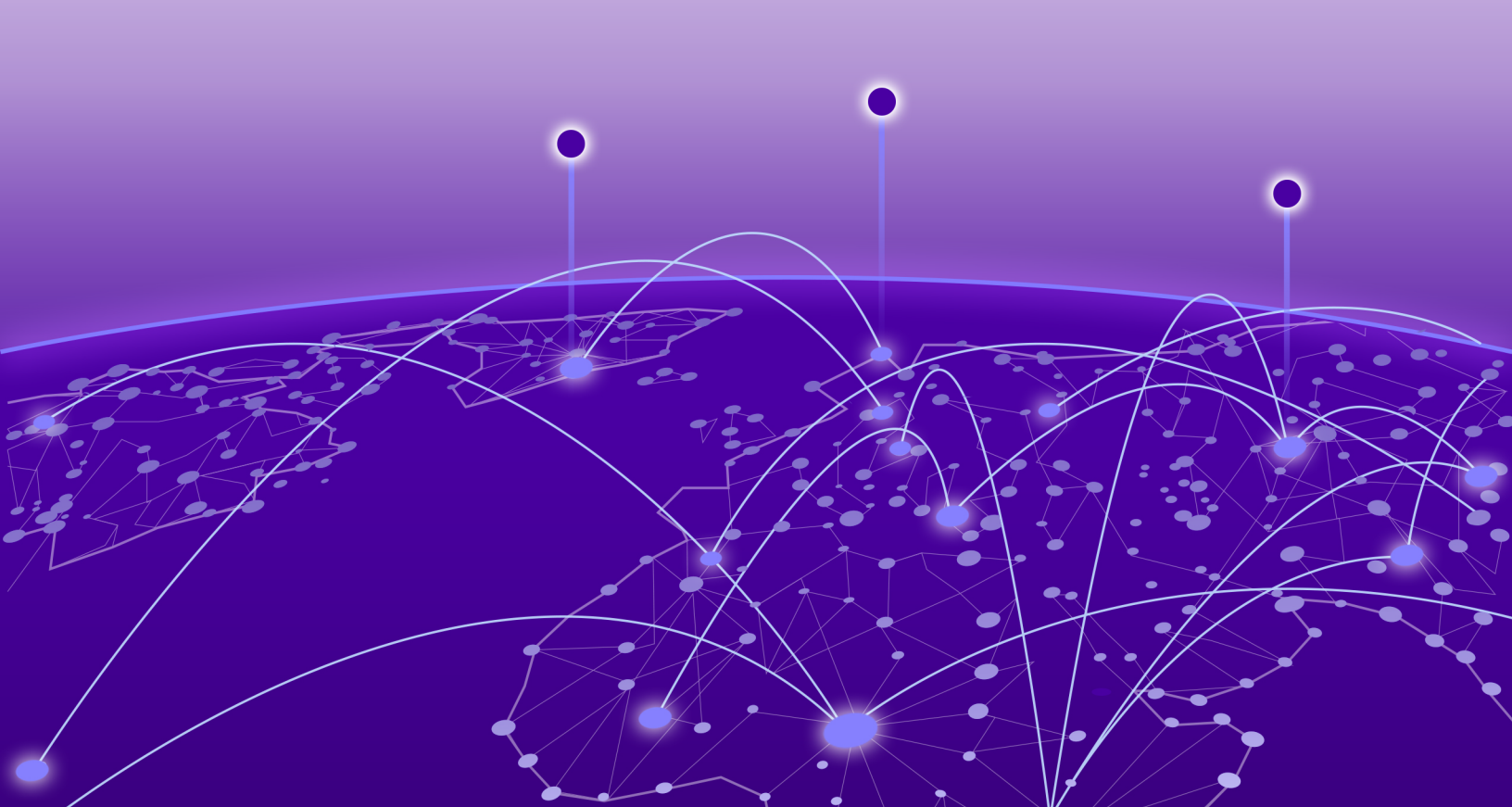

Copyright © 2025 Extreme Networks, Inc. All rights reserved.

#### Legal Notice

Extreme Networks, Inc. reserves the right to make changes in specifications and other information contained in this document and its website without prior notice. The reader should in all cases consult representatives of Extreme Networks to determine whether any such changes have been made.

The hardware, firmware, software or any specifications described or referred to in this document are subject to change without notice.

#### Trademarks

Extreme Networks® and the Extreme Networks logo are trademarks or registered trademarks of Extreme Networks, Inc. in the United States and/or other countries.

All other names (including any product names) mentioned in this document are the property of their respective owners and may be trademarks or registered trademarks of their respective companies/owners.

For additional information on Extreme Networks trademarks, see: https:// www.extremenetworks.com/about-extreme-networks/company/legal/trademarks

#### **Open Source Declarations**

Some software files have been licensed under certain open source or third-party licenses. End-user license agreements and open source declarations can be found at: https:// www.extremenetworks.com/support/policies/open-source-declaration/

## **Table of Contents**

| Abstract                                                                      | V  |
|-------------------------------------------------------------------------------|----|
| Preface                                                                       | 6  |
| Text Conventions                                                              | 6  |
| Documentation and Training                                                    | 7  |
| Open Source Declarations                                                      | 8  |
| Training                                                                      | 8  |
| Help and Support                                                              | 8  |
| Subscribe to Product Announcements                                            | 9  |
| Send Feedback                                                                 | 9  |
| Introduction                                                                  | 10 |
| Managed Orchestration Cluster                                                 | 10 |
| Supported Hardware for Managed Orchestration                                  | 12 |
| ExtremeCloud Edge                                                             | 13 |
| Service Set 1: Cluster Administration, Account Access (https), CAPWAP Master, |    |
| Diagnostics                                                                   | 14 |
| Service Set 2: AP Registration/CAPWAP Load Balancing                          | 14 |
| Service Set 3: AP Registration/CAPWP Load Balancing                           | 15 |
| Service Set 4: AP Registration/CAPWP Load Balancing                           | 15 |
| Firewall Setup                                                                | 16 |
| Deployment Overview                                                           |    |
| Customer On-Site Representative                                               | 17 |
| Extreme CloudOps                                                              | 17 |
| Universal Compute Platform Administrator                                      | 17 |
| Prerequisites for ExtremeCloud Edge Installation                              |    |
| IP Addresses                                                                  | 19 |
| VRRP Configuration                                                            | 19 |
| Inter-Cluster VRRP Configuration                                              | 20 |
| Services VRRP Configuration                                                   | 20 |
| Reserved IP Addressing                                                        | 21 |
| Port Information for Firewalls                                                | 21 |
| Basic Access for ExtremeCloud Services                                        | 21 |
| Access                                                                        | 22 |
| Access for Production Sanity Verification                                     | 23 |
| Source Address Information                                                    | 24 |
| Configure an Appliance                                                        | 25 |
| Basic Configuration Wizard                                                    | 25 |
| Use the Basic Configuration Wizard                                            | 26 |
| Upgrade the Appliance Software                                                | 30 |

| IP Address Configuration                |    |
|-----------------------------------------|----|
| Configure VRRP (VIP)                    |    |
| Configure the Cluster Settings          | 35 |
| Select an Engine                        | 37 |
| Run Readiness Assessment                |    |
| Install ExtremeCloud IQ Engine          |    |
| Network Service Configuration           |    |
| Validate the Cluster                    | 40 |
| Onboard Cluster to ExtremeCloud IO      |    |
| Onboarding a Cluster to ExtremeCloud IQ |    |
| Account Registration                    |    |
| Cloud Visibility                        |    |
| Appendix A: Migrate Virtual IQ Account  | 45 |
| Export VIQ Account                      |    |
| Import VIQ Account                      | 46 |
| Appendix B: Replace or Add a Node       |    |
| Prepare to Replace a Node               |    |
| Replace a Node                          |    |
| Add Node                                | 49 |
| Index                                   | 50 |

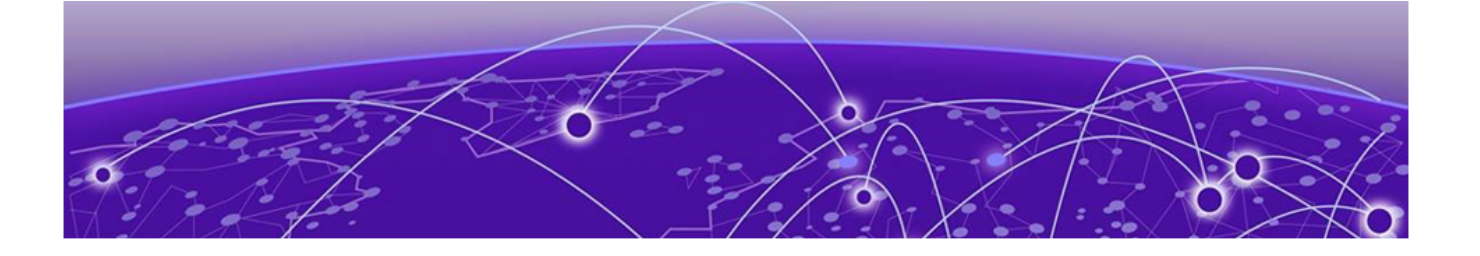

## Abstract

The ExtremeCloud Edge v5.09.01 Managed Orchestration Deployment Guide provides comprehensive procedures for deploying ExtremeCloud Edge within the Universal Compute Platform environment. Key setup requirements include detailed hardware specifications and network configurations, such as Virtual Router Redundancy Protocol (VRRP) for high availability and load distribution. The guide emphasizes the deployment of Kubernetes clusters and Docker containers for application orchestration, along with configuring firewall policies and network addressing schemes. It delves into the intricacies of inter-cluster communication for synchronization and node health monitoring over a 10 Gbps backplane. Additionally, the guide covers the configuration of cluster states, pre-deployment readiness checks, and software provisioning, including the integration with the ExtremeCloud IQ engine for centralized cloud management. Detailed instructions on network segmentation, private IP schemes, and persistent connections to ExtremeCloud services ensure robust operational performance.

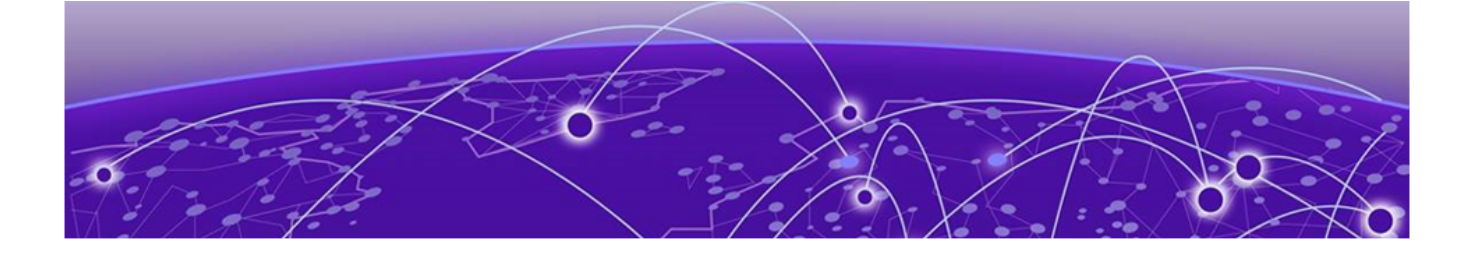

## Preface

Read the following topics to learn about:

- The meanings of text formats used in this document.
- Where you can find additional information and help.
- How to reach us with questions and comments.

### **Text Conventions**

Unless otherwise noted, information in this document applies to all supported environments for the products in question. Exceptions, like command keywords associated with a specific software version, are identified in the text.

When a feature, function, or operation pertains to a specific hardware product, the product name is used. When features, functions, and operations are the same across an entire product family, such as Extreme Networks switches or SLX routers, the product is referred to as *the switch* or *the router*.

| Icon     | Notice type | Alerts you to                                              |
|----------|-------------|------------------------------------------------------------|
|          | Тір         | Helpful tips and notices for using the product             |
|          | Note        | Useful information or instructions                         |
| •        | Important   | Important features or instructions                         |
| <u>.</u> | Caution     | Risk of personal injury, system damage, or loss of<br>data |
|          | Warning     | Risk of severe personal injury                             |

#### **Table 1: Notes and warnings**

| Convention                                | Description                                                                                                    |
|-------------------------------------------|----------------------------------------------------------------------------------------------------|
| screen displays                           | This typeface indicates command syntax, or represents information as it is displayed on the screen.                                                                                                    |
| The words <i>enter</i> and<br><i>type</i> | When you see the word <i>enter</i> in this guide, you must type something, and then press the Return or Enter key. Do not press the Return or Enter key when an instruction simply says <i>type</i> .                    |
| <b>Key</b> names                          | Key names are written in boldface, for example <b>Ctrl</b> or <b>Esc</b> .<br>If you must press two or more keys simultaneously, the<br>key names are linked with a plus sign (+). Example: Press<br><b>Ctrl+Alt+Del</b> |
| Words in italicized type                  | Italics emphasize a point or denote new terms at the place<br>where they are defined in the text. Italics are also used<br>when referring to publication titles.                                                         |
| NEW!                                      | New information. In a PDF, this is searchable text.                                                                                                    |

#### Table 2: Text

#### Table 3: Command syntax

| Convention                         | Description                                                                                                    |
|------------------------------------|----------------------------------------------------------------------------------------------------|
| bold text                          | Bold text indicates command names, keywords, and command options.                                                                                                    |
| <i>italic</i> text                 | Italic text indicates variable content.                                                                                                    |
| []                                 | Syntax components displayed within square brackets are optional.                                                                                                    |
|                                    | Default responses to system prompts are enclosed in square brackets.                                                                                                    |
| { <b>x</b>   <b>y</b>   <b>z</b> } | A choice of required parameters is enclosed in curly<br>brackets separated by vertical bars. You must select one of<br>the options.                                                               |
| х   у                              | A vertical bar separates mutually exclusive elements.                                                                                                    |
| < >                                | Nonprinting characters, such as passwords, are enclosed in angle brackets.                                                                                                    |
|                                    | Repeat the previous element, for example, <i>member</i> [ <i>member</i> ].                                                                                                    |
| \                                  | In command examples, the backslash indicates a "soft" line<br>break. When a backslash separates two lines of a command<br>input, enter the entire command at the prompt without the<br>backslash. |

## Documentation and Training

Find Extreme Networks product information at the following locations:

Current Product Documentation Release Notes Hardware and Software Compatibility for Extreme Networks products Extreme Optics Compatibility Other Resources such as articles, white papers, and case studies

#### **Open Source Declarations**

Some software files have been licensed under certain open source licenses. Information is available on the Open Source Declaration page.

#### Training

Extreme Networks offers product training courses, both online and in person, as well as specialized certifications. For details, visit the Extreme Networks Training page.

### Help and Support

If you require assistance, contact Extreme Networks using one of the following methods:

#### Extreme Portal

Search the GTAC (Global Technical Assistance Center) knowledge base; manage support cases and service contracts; download software; and obtain product licensing, training, and certifications.

#### The Hub

A forum for Extreme Networks customers to connect with one another, answer questions, and share ideas and feedback. This community is monitored by Extreme Networks employees, but is not intended to replace specific guidance from GTAC.

#### Call GTAC

For immediate support: (800) 998 2408 (toll-free in U.S. and Canada) or 1 (408) 579 2800. For the support phone number in your country, visit www.extremenetworks.com/support/contact.

Before contacting Extreme Networks for technical support, have the following information ready:

- Your Extreme Networks service contract number, or serial numbers for all involved Extreme Networks products
- A description of the failure
- A description of any actions already taken to resolve the problem
- A description of your network environment (such as layout, cable type, other relevant environmental information)
- Network load at the time of trouble (if known)
- The device history (for example, if you have returned the device before, or if this is a recurring problem)
- Any related RMA (Return Material Authorization) numbers

### Subscribe to Product Announcements

You can subscribe to email notifications for product and software release announcements, Field Notices, and Vulnerability Notices.

- 1. Go to The Hub.
- 2. In the list of categories, expand the Product Announcements list.
- 3. Select a product for which you would like to receive notifications.
- 4. Select Subscribe.
- 5. To select additional products, return to the **Product Announcements** list and repeat steps 3 and 4.

You can modify your product selections or unsubscribe at any time.

## Send Feedback

The User Enablement team at Extreme Networks has made every effort to ensure that this document is accurate, complete, and easy to use. We strive to improve our documentation to help you in your work, so we want to hear from you. We welcome all feedback, but we especially want to know about:

- Content errors, or confusing or conflicting information.
- Improvements that would help you find relevant information.
- Broken links or usability issues.

To send feedback, email us at documentation@extremenetworks.com.

Provide as much detail as possible including the publication title, topic heading, and page number (if applicable), along with your comments and suggestions for improvement.

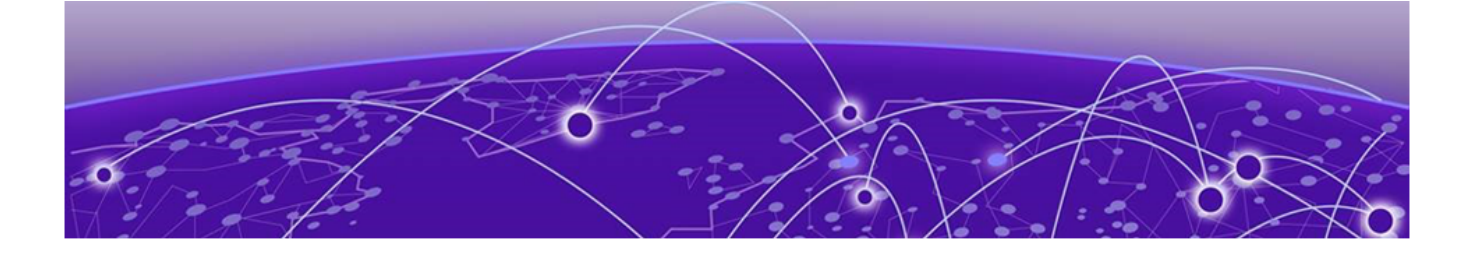

## Introduction

Managed Orchestration Cluster on page 10 Supported Hardware for Managed Orchestration on page 12

The *ExtremeCloud Edge - Managed Orchestration Deployment Guide* provides comprehensive procedures for deploying and configuring the infrastructure that enables the running of ExtremeCloud applications at a customer's premises, as supported by the ExtremeCloud Edge - Managed Orchestration offering.

This document details the steps related to setting up the hosting environment, which consists of a variable-sized cluster of Universal Compute Platform hosts and the corresponding network and access requirements for the solution. The Universal Compute Platform cluster provides a Kubernetes-based containerized environment over which the components (container microservices) of the ExtremeCloud application portfolio are installed. The cluster essentially abstracts the local installation to mirror the platform and middleware dependencies of ExtremeCloud public installation.

This guide outlines the installation steps and setup for the hosting environment, in advance of the installation of ExtremeCloud application suites. Installation and management of the lifecycle of ExtremeCloud application software is provided by ExtremeCloud OPS as a managed service.

Network setup and Access configuration are key elements of the installation. This document provides configuration details pertaining to the setup of the cluster and the application interface to the network. The setup includes network addressing, configuring the Virtual Router Redundancy Protocol (VRRP), and crucial firewall settings. VRRP support provides high availability and load balancing while the firewall settings are required for egress and ingress of service operations as well as CloudOPs lifecycle management.

Additionally, the guide covers the configuration of cluster states, pre-deployment readiness checks, and software provisioning. This includes integration with the ExtremeCloud IQ engine for centralized cloud management. This guide provides detailed information about network segementation, private IP schemas, and persistent connections to ExtremeCloud IQ services.

## Managed Orchestration Cluster

Universal Compute Platform leverages Kubernetes and Docker to deploy and manage the delivery of applications to the customer premises.

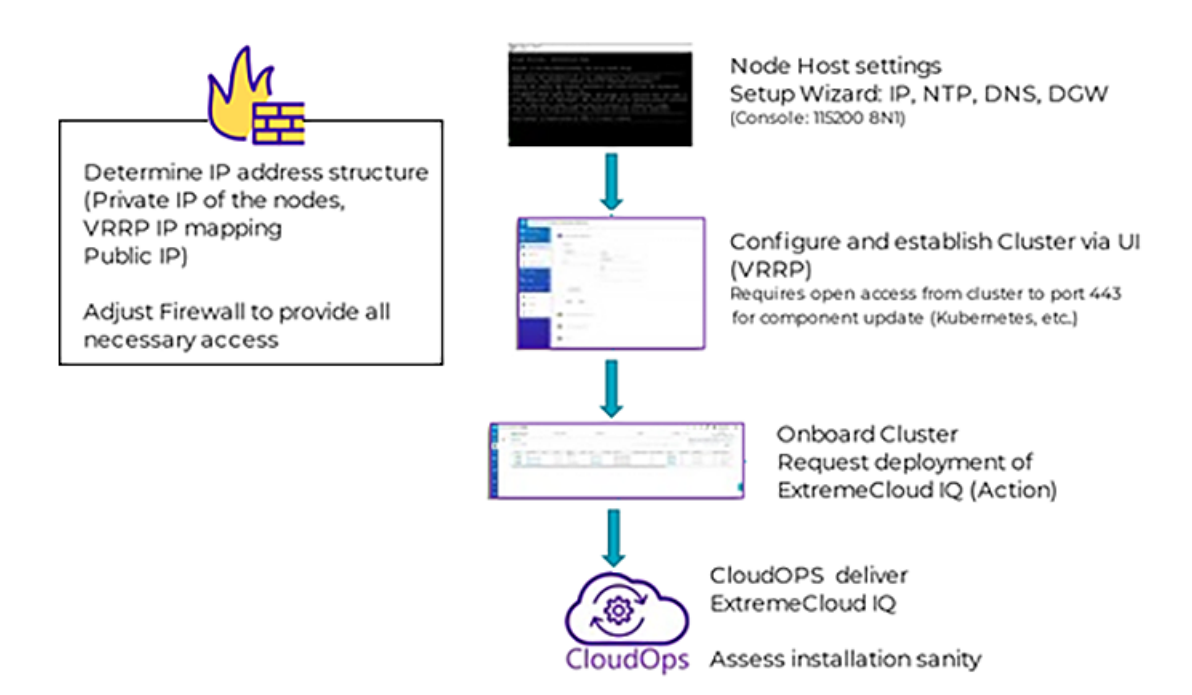

### Figure 1: ExtremeCloud IQ Deployment Workflow

The following figure depicts the three physical host boxes required for Universal Compute Platform, with ports mapped as follows:

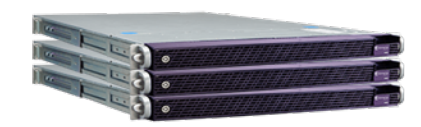

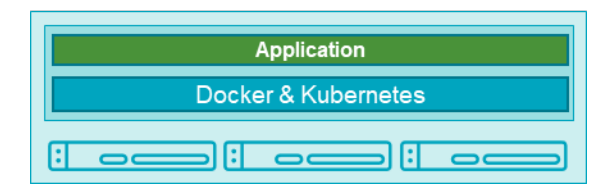

As an option, the system leverages VRRP (Virtual Router Redundancy Protocol) to provide support for both high-availability and load balancing, supported by an NGINX engine. All service operations to the cluster should be directed to the corresponding VRRP IP so that the load balancing logic can direct the request to the best node.

Deployment configuration requirements vary over different applications deployed into the Universal Compute Platform. One main requirement in the establishment and operation of the cluster is the Inter-Cluster Connection. This connection operates as the backplane between nodes in the cluster. This backplane carries all the synchronization data between nodes for both component and data states. It is a best practice to deploy the interface as a segregated 10 Gbps inter-connect (separate switch port), allowing for the best performance in synchronization between nodes.

- Inter-Cluster Connection: Backend interaction and synchronization between all the members of a cluster. Minimum required connection requires 10 Gbps between nodes.
- The internal Kubernetes engine requires the reservation of two (2x) /16 subnets. This set of IP Address ranges is for internal use only by inter-component and framework operations. This reserved range can be anything, but customer should ensure that this IP address range does not conflict with any routable address space within the organization.

Related Links

ExtremeCloud Edge on page 13

## Supported Hardware for Managed Orchestration

ExtremeCloud Edge - Managed Orchestration deployments of Universal Compute Platform support the following hardware appliances.

| Hardware Appliance  | Details                                                                                                    |
|---------------------|----------------------------------------------------------------------------------------------------|
| 3160C (coming soon) | <ul> <li>Ports:</li> <li>2 x 10 Gbps ICC Ports/RJ45</li> <li>2 x 10/25 Gbps Data 1-2/ SFP28</li> <li>2 x 10/25/50/100 Gbps Data 3-4/QSFP</li> <li>For additional server specifications, along with hardware installation information, see <i>Extreme Networks Universal Compute Platform Appliance 3160C Installation Guide</i>.</li> </ul> |
| 4120C-1             | <ul> <li>Ports:</li> <li>2 x 1/10 Gbps ICC Ports/RJ45</li> <li>2 x 1/10 Gbps Data 1-2/ RJ45</li> <li>2 x 1/10/25/40/50 Gbps Data 3-4/QSFP</li> <li>For additional server specifications, along with hardware installation information, see Extreme Networks Universal Compute Platform Appliance 4120C Installation Guide.</li> </ul>       |

#### Table 4: Supported Hardware for ExtremeCloud Edge - Managed Orchestration

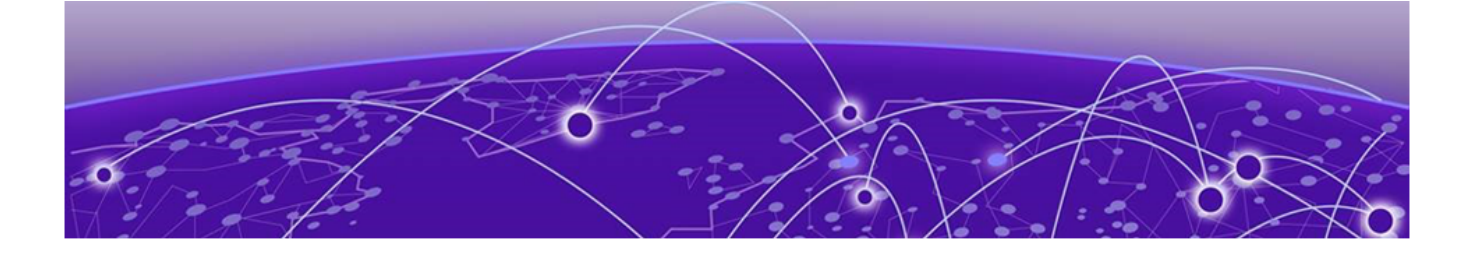

## ExtremeCloud Edge

This guide outlines the steps required to prepare a cluster environment that will support deployment of ExtremeCloud Edge applications to the customers' premises.

#### Minimum Requirements for Installation

- 4 Public IP addresses exposed via the firewall and port-forwarded to the internal service sets
- Firewall adjustments to allow communication of system functions to external entities (licensing, component upgrades, device management) and CloudOPS access for lifecycle management of the intalled applications/software. Please refer to section Firewall Setup on page 16.
- 6 x Universal Compute Platform appliances configured as a cluster.
- Network Connectivity for the hosts both in backplane (ICC) and application data operations (data ports). 10 Gbps minimimun links recommended.
- ICC: Interconnect (backplane) for cluster operations, component state and shared filesystem synchronization. Each node requires connection of ICC to common backplane network segment.
- Data: Interfaces that the applications will utilize with other devices or systems for operation management, such as remote device management (Access Points, Switches, etc..) and license services. Data interface is also utilized for remote lifecycle management of installed software.

Application requirements for the cluster configuration:

- 4 IP addresses representing the various services offered by the application to effectuate load balancing (Service Set 1 4).
- Each node in the cluster must map each of the services to a data interface, and all services can be mapped into the same interface. The same data interface can represent a direct point of reference for each of the front-end VRRP services.
- Four VRRP IP address are required to support port-overlap services for different services or a functional model (such as CAPWAP Master vs CAPWAP Server).

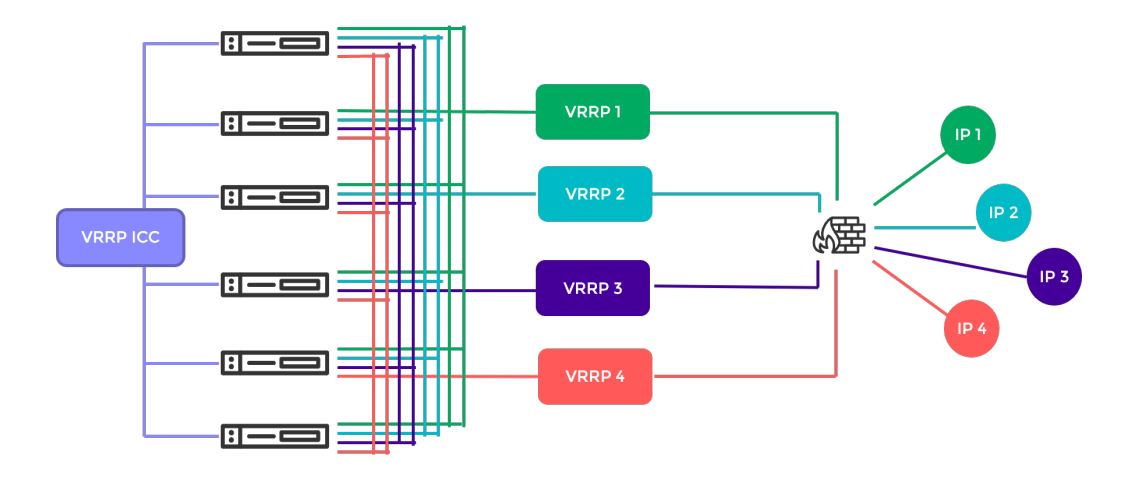

## Service Set 1: Cluster Administration, Account Access (https), CAPWAP Master, Diagnostics

#### Table 5: Example port assignments for Service Set 1

| Port  | Protocol | Service | Description                                |
|-------|----------|---------|--------------------------------------------|
| 80    | TCP      | CAPWAP  | CAPWAP Master                              |
| 443   | ТСР      | NGINX   | ExtremeCloud IQ Admin, software management |
| 1443  | TCP      | ΧΑΡΙ    | ExtremeCloud IQ API                        |
| 2083  | ТСР      | IDM     | IDM Auth                                   |
| 12222 | UDP      | CAPWAP  | CAPWAP Master                              |

## Service Set 2: AP Registration/CAPWAP Load Balancing

#### Table 6: Example port assignments for Service Set 2

| Port  | Protocol | Service | Description          |
|-------|----------|---------|----------------------|
| 80    | ТСР      | CAPWAP  | CAPWAP Master        |
| 443   | ТСР      | SD-WAN  | SD-WAN Communicator  |
| 5825  | ТСР      | Inlets  | Device Communication |
| 8090  | ТСР      | Inlets  | Device Communication |
| 9090  | ТСР      | SD-WAN  | SD-WAN Communicator  |
| 12222 | UDP      | CAPWAP  | CAPWAP Master        |

## Service Set 3: AP Registration/CAPWP Load Balancing

| Port  | Protocol | Service | Description         |
|-------|----------|---------|---------------------|
| 80    | ТСР      | CAPWAP  | CAPWAP Master       |
| 443   | ТСР      | SD-WAN  | SD-WAN Communicator |
| 12222 | UDP      | CAPWAP  | CAPWAP Master       |

#### Table 7: Example port assignments for Service Set 3

## Service Set 4: AP Registration/CAPWP Load Balancing

#### Table 8: Example port assignments for Service Set 4

| Port  | Protocol | Service | Description                        |
|-------|----------|---------|------------------------------------|
| 80    | ТСР      | CAPWAP  | CAPWAP Master                      |
| 443   | ТСР      | NGINX   | ExtremeCloud GDC access            |
| 1443  | ТСР      | ΧΑΡΙ    | ExtremeCloud IQ API                |
| 1444  | ТСР      | API     | GDC API                            |
| 1445  | ТСР      | License | ExtremeCloud IQ License Management |
| 12222 | UDP      | CAPWAP  | CAPWAP Master                      |

Related Links

Firewall Setup on page 16 Managed Orchestration Deployment Training Video

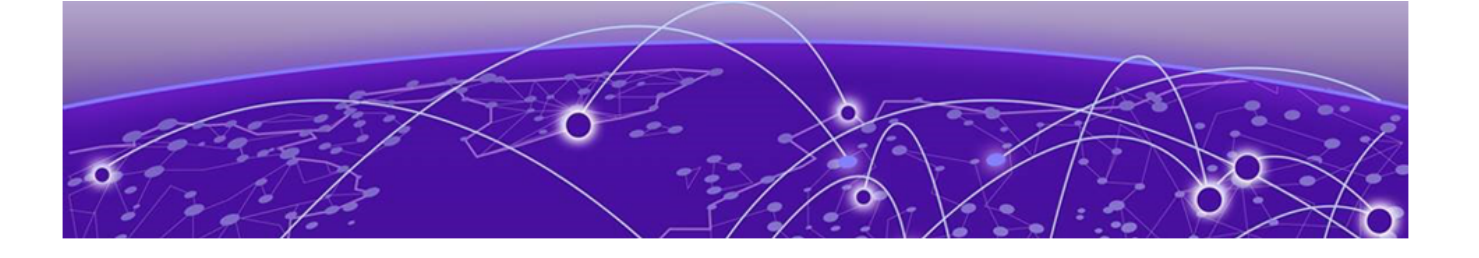

## **Firewall Setup**

In a typical on-premise installation, the cluster is installed behind an access firewall, providing network address translations between the public and private address spaces. Always allow access for CloudOps management of the cluster. The standard deployment of ExtremeCloud Edge requires 4 Public IP addresses to front-end the installation. They are mapped to forward traffic into the four VRRP IP addresses of the service sets.

During system setup, the following configuration settings are critical to the deployment:

 Default Gateway: Each node in the cluster supports a single default gateway (0.0.0.0/0) definition. This gateway must be mapped to a next-hop attached on the data port interface.

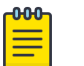

#### Note

Do not configure the default gateway to map to the Inter-Cluster Connection (ICC) interface. The ICC is an internal connection between systems that is not used for management or operation of the cluster.

- DNS server: At least one reachable DNS server must be configurable, allowing the system to resolve several URLs during installation and interaction with ExtremeCloud IQ and CloudOps functions.
- Network Time Protocol (NTP) Servers: At least one reachable NTP, allowing the system to synchronize its time with a trusted time source. The same NTP must be configured, in the same order, on all nodes in the cluster.

A best practice is to have two NTP definitions to support availability of the primary server. If there is an issue with the primary server, the system resorts to the alternate server.

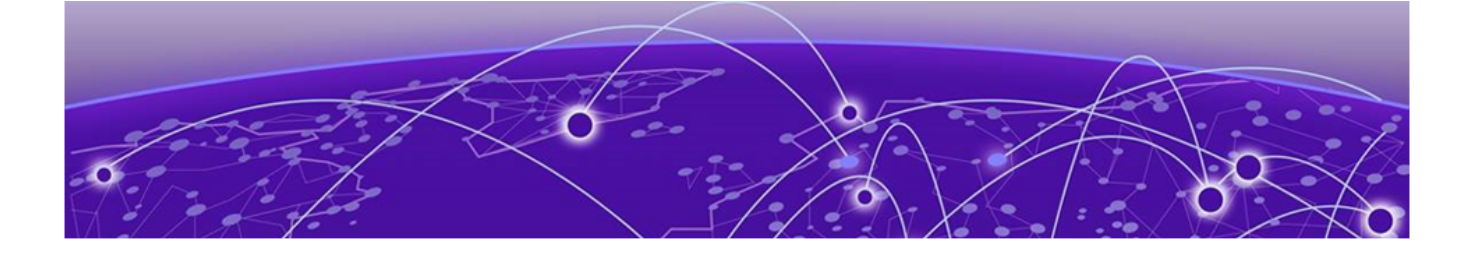

## **Deployment Overview**

This topic outlines the key deployment responsibilities for deploying ExtremeCloud Edge on Universal Compute Platform. Each of the following components have unique responsibilities:

- Customer On-Site Representative
- Extreme CloudOPS
- System Administrator of Universal Compute Platform

### Customer On-Site Representative

Customer On-Site Representatives are responsible for the following tasks:

- Set up a firewall that enables cluster access to the appropriate internet ports (for example, port 443) and enables CloudOps access. Follow the firewall configuration guidelines under Firewall Setup on page 16.
- Configure each node for service Provide the necessary IP, DNS, and Host addresses, ICC Configure and form cluster (VRRP).
- Register the cluster with an ExtremeCloud IQ Public account.
- Register an ExtremeCloud IQ deployment request. The request requires a valid XIQ-EDGEOPS-S-EW in good standing. This SKU is a required component of an ExtremeCloud Edge BOM quote.

For detailed information, see Managed Orchestration Cluster on page 10.

## Extreme CloudOps

ExtremeCloud IQ CloudOps is responsible for the following tasks:

- Deploy ExtremeCloud applications (ExtremeCloud IQ, etc.) to the Universal Compute Platform cluster.
- Create monitoring and backup frameworks.
- Validate the state of all operational components.

### Universal Compute Platform Administrator

Universal Compute Platform Administrators are responsible for the following tasks:

- Create ExtremeCloud IQ user accounts for end-device management.
- Onboard managed devices from the ExtremeCloud IQ local account.

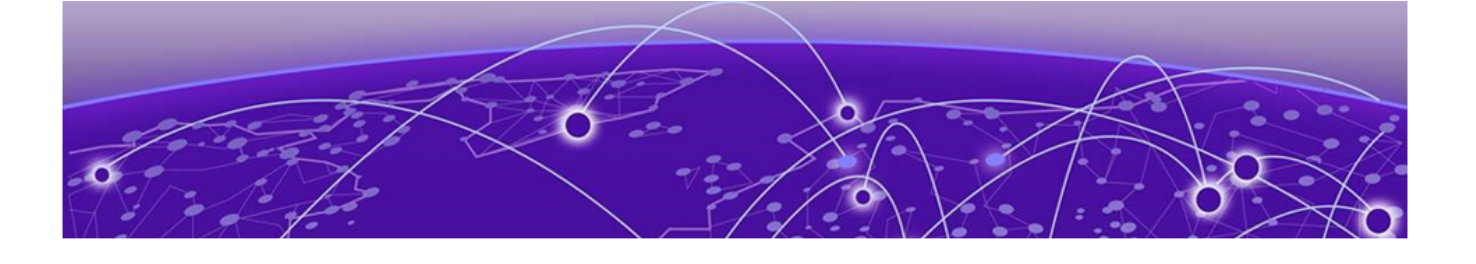

## Prerequisites for ExtremeCloud Edge Installation

IP Addresses on page 19 VRRP Configuration on page 19 Reserved IP Addressing on page 21 Port Information for Firewalls on page 21

Address planning is the fundamental step in successful deployment of the Universal Compute Platform to support installing ExtremeCloud applications such as ExtremeCloud IQ. It is important to understand the following:

- Decide how you will deploy and access the services offered by the cluster. Is the cluster going to serve applications that operate only within the on-premises installation? Or is application access going to require external access? Predetermination of the IP address and connectivity structure are fundamental to a successful deployment. These deployment decisions drive the configuration choices.
- Consider the address plan of the installation, including how the cluster is going to be presented externally via a firewall.

Each externally exposed address must be mapped to an internal VRRP of the cluster. You can either directly expose the VRRP IP addresses for the three service sets directly through a firewall, or in the case of NAT translation, ensure that the externally available IP addresses are mapped 1:1 to the internal services, and that the correponding application ports are allowed for access (per firewall rules definition).

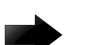

#### Important

Before you begin step-by-step configuration, make sure that you clearly understand and document all the elements of the network presence and topology related to the deployment.

The Inter-Cluster Connection (ICC) IP address is critical to the continuous operation of the system. If address definitions for ICC require re-addressing, the entire cluster will need to be rebuilt and the application re-deployed in order to re-establish all the correct references of services within the cluster.

It is strongly recommended that the *entire* IP address structure for all services be defined once and not changed. Re-addressing can expose internal dependencies on references to mapped services and therefore affect the integrity and stability of the deployed installation.

### **IP** Addresses

The most important point of definition is to record the IP address relationship between the cluster's direct interfaces (Node, Service Set, Virtual IP address (VIP)), and external access. Each node has it's own data interface IP address.

## Table 9: IP address relationship between the cluster's direct interfaces and external access

| Service Set                   | Virtual IP (VIP) | Public IP   |
|-------------------------------|------------------|-------------|
| Service Set 1                 | VIP 1            | Public IP 1 |
| (cmudp, cmtcp, cmauth, https) |                  |             |
| Service Set 2                 | VIP 2            | Public IP 2 |
| (csupd1, cstcp1)              |                  |             |
| Service Set 3                 | VIP 3            | Public IP 3 |
| (csudp2, cstcp2)              |                  |             |
| Service Set 4                 | VIP 4            | Public IP 4 |
| (csudp3, cstcp3)              |                  |             |

## **VRRP** Configuration

In support of load balancing and high-availability functions, the Universal Compute Platform relies on Virtual Router Redundancy Protocol (VRRP) to provide IP abstraction to key functionality. VRRP is critical in the configuration model.

The following operation settings must be defined as part of the VRRP configuration of member nodes:

• **Priority**— VRRP uses priority settings as a mechanism to arbitrate mastery of the state of exchanges across members of the cluster.

The node with the higher priority defaults to the master. However, in the case of failovers of the master node, VRRP algorithms assign mastery to the next higher priority member of the cluster. Therefore, it is important to properly assign corresponding priority settings to each node, so that their hierarchical priority in terms of VRRP state ownership is clear.

As a best practice:

- Designate node 1 as the highest priority, node 2 for second highest priority, and nodes 3-6 as lower priority.
- The same priority should be used across all services (ICC, Services)
- RouterID This setting allows segmentation of a routing domain, and it is important to separate from any other VRRP uses on the same network segment. The assigned value is arbitrary, but the value must not overlap when another VRRP usage is visible in the attached network segments.

### Inter-Cluster VRRP Configuration

An Inter-Cluster Connection refers to the back-end interaction and synchronization between all the members of a cluster. Minimum required connection requires 10 Gbps between nodes.

|                   | Nodes1-6 (Port #)                                                                                                    |
|-------------------|----------------------------------------------------------------------------------------------------|
| ICC               | <ul> <li>Node 1 ICC IP /CIDR</li> <li>Node 2 ICC IP/CIDR</li> <li>Node 3 ICC IP/CIDR</li> <li>Node 4 ICC IP/CIDR</li> <li>Node 5 ICC IP/CIDR</li> <li>Node 6 ICC IP/CIDR</li> </ul>            |
| VLAN              | VLAN Tagged/Untagged                                                                                                    |
| Port type         | Physical                                                                                                    |
| VRRP              |                                                                                                    |
| VRRP IP addresses | ICC VRRP IP                                                                                                    |
| Priority          | <ul> <li>Set a unique priority for each node. For example:</li> <li>Highest (200)</li> <li>Next (150)</li> <li>Medium (100)</li> <li>Next (75)</li> <li>Next (50)</li> <li>Low (25)</li> </ul> |
| Router ID         | ID (2)                                                                                                    |

#### Table 10: Inter-Cluster Connection VRRP Configuration

#### Services VRRP Configuration

The VRRP configuration relates to the number of services you are exposing. Configure a VRRP IP address (VIP) for each service.

#### **Table 11: Services VRRP Configuration**

|                       | Nodes 1-6 (Port #)                                |  |
|-----------------------|---------------------------------------------------|--|
| Data Port             | Node Port IP /CIDR. Unique Port IP for each node. |  |
| VLAN                  | VLAN Tagged/Untagged                              |  |
| Port type             | Physical                                          |  |
| VRRP                  |                                                   |  |
| VRRP IP address (VIP) | 6 VIP addresses. Unique VIP for each node         |  |
| Priority              | Unique priority value for each VIP                |  |
| Router ID             | ID (1)                                            |  |

## Reserved IP Addressing

Container orchestration by Kubernetes within the cluster requires reservation of private network segments for each Pod. Plan for network segmentation regardless of your deployment mode.

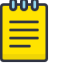

#### Note

Review the default IP range values for your pod and service networks in the following table. Use them if they are suitable and do not conflict with the deployed infrastructure network routing definitions. If there is a conflict, adjust the segment IP range as required.

#### Table 12: IP Address range for network segmentation

| Restricted IP Range          | Default Value | IP Address /Range              |
|------------------------------|---------------|--------------------------------|
| Pod Network IP Range         | 10.96.0.0/16  | <reserved ip="">/16</reserved> |
| Service Network IP Range     | 10.97.0.0/16  | <reserved ip="">/16</reserved> |
| Application Network IP Range | 10.0.2.0/24   | <reserved ip="">/24</reserved> |

VRRP operations require visual representation of where the IP addresses are allocated.

### Port Information for Firewalls

Map the following service ports to the Service Set VRRP IP addresses listed in #unique\_19/unique\_19\_Connect\_42\_tbl\_ip\_cluster\_rel.dita.

- VLAN/VIP address for CAPWAP Master and API services (TCP 80/UDP 12222/TCP 2083/443)
- VLAN/VIP address for CAPWAP Server 1 service (TCP 80/UDP 12222)
- VLAN/VIP address for CAPWAP Server 2 (TCP 80/UDP 12222)

ExtremeCloud IQ on-premises installations require access to ExtremeCloud IQ core services. Make sure the firewall configuration allows for access to ExtremeCloud IQ core services.

The following tables list outbound ports for use when the firewall configuration requires rules that enable outbound traffic.

#### Basic Access for ExtremeCloud Services

This is required for ExtremeCloud applications to run properly on ExtremeCloud Edge RDC.

| Domain Name                           | IPv4 Addresses                  | Protocol | Port |
|---------------------------------------|---------------------------------|----------|------|
| hac.extremecloudiq.com                | 34.253.190.192 ~ 34.253.190.255 | HTTPS    | 443  |
| <rdc>-inlets.extremecloudiq.com</rdc> | Dynamic IP range                | ТСР      | 8090 |

#### **Table 13: Firewall Configuration Details (Outbound Traffic)**

| Domain Name                     | IPv4 Addresses                     | Protocol | Port  |
|---------------------------------|------------------------------------|----------|-------|
| hmupdates-ng.aerohive.com       | 54.86.95.132                       | HTTPS    | 443   |
| extremecloudiq.com              | 34.253.190.192 ~ 34.253.190.255    | HTTPS    | 443   |
|                                 | 18.194.95.0 ~ 18.194.95.15         |          |       |
|                                 | 3.234.248.0 ~ 3.234.248.31         |          |       |
|                                 | 44.234.22.92 ~ 44.234.22.95        |          |       |
| mx.extremecloudiq.com           | 34.202.197.56/57                   | ТСР      | 587   |
| stun.extremecloudiq.com         | 3.234.248.28 - 29                  | UDP      | 12222 |
| api.ip2location.com             | Dynamic IP range                   | HTTPS    | 443   |
| docker.io                       | Dynamic IP range                   | HTTPS    | 443   |
| gcr.io                          | Dynamic IP range                   | HTTPS    | 443   |
| maven.org                       | Dynamic IP range                   | HTTPS    | 443   |
| Amazon S3                       | Dynamic IP range                   | HTTPS    | 443   |
| NTP Service                     | <any ip="" ntp="" server=""></any> | UDP/TCP  | 123   |
| extremeportal.force.com         | Dynamic IP range                   | HTTPS    | 443   |
| prod.extreme.sentinelcloud.com  | Dynamic IP range                   | HTTPS    | 443   |
| cloud-status.extremecloudiq.com | 18.67.39.6                         | HTTPS    | 443   |
| cloud-cdn2.extremecloudiq.com   | Dynamic IP range                   | HTTPS    | 443   |
| rest.nexmo.com                  | Dynamic IP range                   | HTTPS    | 443   |

| Table 13: Firewall Configuration Details ( | (Outbound Traffic) | (continued) |
|--------------------------------------------|--------------------|-------------|
|--------------------------------------------|--------------------|-------------|

#### Access

#### **Table 14: Outbound Traffic**

| Domain Name              | IPv4 Addresses | Protocol | Port |
|--------------------------|----------------|----------|------|
| lc-eu.extremecloudiq.com | 3.64.95.0/29   | HTTPS    | 443  |

## Note

Rancher connection is required for day-to-day service operation. (It creates a tunnel to Kubernetes cluster for CloudOps remote access/management.)

For NAT deployments where you deploy your cluster with private addressing, you must provide the CloudOps team with direct admin access to the cluster nodes in your

Note

internal network. Use the mappings in the following table to map inbound ports on the public side of the NAT router to specific cluster nodes and ports in your private network.

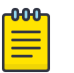

Make sure to let the CloudOps team know which IP address you are using for inbound connections. As a best practice, use the first public IP address, although you can use another address, including a public IP address that is dedicated to this connection type.

| Service                                                                                                    | Source IP                                                                                           | Inbound<br>IP (public<br>NAT) | Inbound<br>Port<br>(public<br>NAT) | Forward<br>to UCP<br>Node | On<br>Port | Protoc<br>ol |
|----------------------------------------------------------------------------------------------------|----------------------------------------------------------------------------------------------------|-------------------------------|------------------------------------|---------------------------|------------|--------------|
| SSH                                                                                                    | Restricted IP list                                                                                  | Your                          | 20001                              | Node 1                    | 22         | ТСР          |
|                                                                                                    | Extreme Bastion                                                                                     | address                       | 20002                              | Node 2                    | 22         | ТСР          |
|                                                                                                    | Raleigh                                                                                             |                               | 20003                              | Node 3                    | 22         | ТСР          |
|                                                                                                    | Bastion Host                                                                                        |                               | 20004                              | Node 4                    | 22         | ТСР          |
|                                                                                                    | • Salem                                                                                             | n Host                        | 20005                              | Node 5                    | 22         | ТСР          |
|                                                                                                    | Bastion Host                                                                                        |                               | 20006                              | Node 6                    | 22         | ТСР          |
| UCP Remote Access                                                                                                    | San Jose:                                                                                           | Your<br>public IP<br>address  | 20501                              | Node 1                    | 5825       | HTTPS        |
| 208.185.247.165<br>• Thornhill:<br>216.123.81.194<br>• Bangalore AMR:<br>14.143.116.18<br>• Bangalore<br>Bagmane:<br>121.244.44.28 | 208.185.247.165                                                                                     |                               | 20502                              | Node 2                    | 5825       | HTTPS        |
|                                                                                                    | 216.123.81.194                                                                                      |                               | 20503                              | Node 3                    | 5825       | HTTPS        |
|                                                                                                    | Bangalore AMR:                                                                                      |                               | 20504                              | Node 4                    | 5825       | HTTPS        |
|                                                                                                    | • Bangalore                                                                                         |                               | 20505                              | Node 5                    | 5825       | HTTPS        |
|                                                                                                    |                                                                                                    | 20506                         | Node 6                             | 5825                      | HTTPS      |              |
|                                                                                                    | <ul> <li>Bangalore</li> <li>Ecospace:</li> <li>115.110.157.126</li> <li>LC-EU: 3.64.95.7</li> </ul> |                               |                                    |                           |            |              |

#### Table 15: Inbound Traffic Port Mapping (when using NAT)

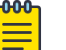

#### Note

For SSH or UCP Remote access, inbound access is needed only on-demand for the initial deployment, software upgrade, or issue troubleshooting. For <rdc>- inlets, inbound access is needed on an ongoing basis.

### Access for Production Sanity Verification

The Extreme QA team will run production santify verification after the release upgrade to make sure all of the services are still working properly. The following table shows the

connection info they'll use, including the public-facing IPs from which they'll connect (column 1) and the destination ports mappings to access the cluster (column 5).

#### Table 16: Inbound Traffic

| Sc       | urce IPs                                                                          | Protocol       | IP Port | Description                        | Destination Port<br>Mapping                                                   |
|----------|-----------------------------------------------------------------------------------|----------------|---------|------------------------------------|-------------------------------------------------------------------------------|
| Re<br>Ex | estricted IP list<br>treme Bastion servers:                                       | HTTPS<br>(TCP) | 443     | GDC Web Service<br>RDC Web Service | IP1:443 → VRRP1:443<br>IP4:443 → VRRP4:443                                    |
| •        | Raleigh Bastion Host<br>134.141.117.45/32<br>Salem Bastion Host<br>134.141.4.8/32 | n Host TCP 80  | 80      | CAPWAP Services                    | IP1:80 → VRRP1:80<br>IP2:80 → VRRP2:80<br>IP3:80 → VRRP3:80                   |
|          | San Jose:<br>208.185.247.165                                                      |                | 12222   | CAPWAP Services                    | IP4:80 → VRRP4:80<br>IP1:12222 → VRRP1:12222                                  |
|          | Thornhill:<br>216.123.81.194<br>Bangalore AMR:<br>14.143.116.18                   |                |         |                                    | IP2:12222 → VRRP2:12222<br>IP3:12222 → VRRP3:12222<br>IP4:12222 → VRRP4:12222 |
|          | Bangalore Bagmane:<br>121.244.44.28                                               | ТСР            | 2083    | RADSEC Proxy                       | IP1:2083 → VRRP1:2083                                                         |
| .<br> .  | Bangalore Ecospace:<br>115.110.157.126<br>LC-EU: 3.64.95.7                        |                |         |                                    |                                                                               |

Related Links

Source Address Information on page 24

### Source Address Information

For installations where APs are installed off-premises and connecting for service through a firewall, relax the access rules to specific service ports because source addresses are not always deterministic.

These settings are required to support remote diagnostics and to set up validation operations.

| Source IP | Port      | Description                                          | Action |
|-----------|-----------|------------------------------------------------------|--------|
| 0.0.0/0   | TCP 80    | AP CAPWAP registration                               | Allow  |
| 0.0.0/0   | TCP 443   | ExtremeCloud IQ login access<br>and software updates | Allow  |
| 0.0.0/0   | TCP 2083  | RADSEC                                               | Allow  |
| 0.0.0/0   | UDP 12222 | AP CAPWAP                                            | Allow  |

#### Table 17: Source address information (examples):

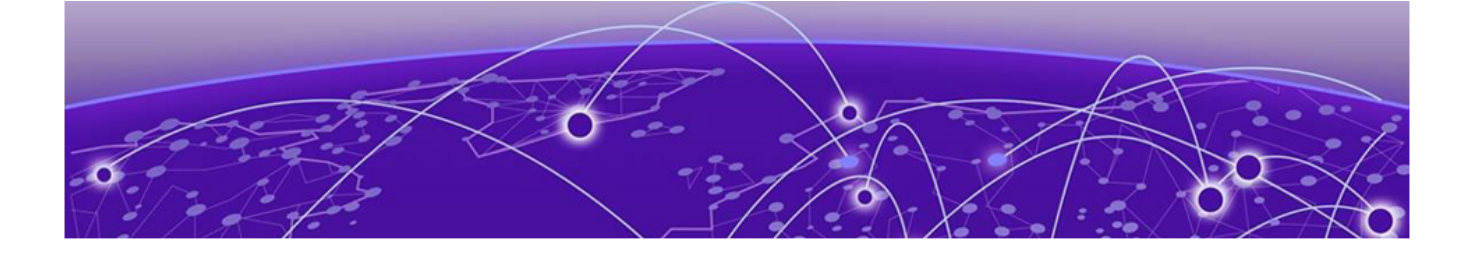

## **Configure an Appliance**

Basic Configuration Wizard on page 25 Upgrade the Appliance Software on page 30 IP Address Configuration on page 32

Deployment of a Universal Compute Platform appliance involves the following steps:

- 1. Connect the hardware appliance to the network.
- 2. Run the Basic Configuration Wizard to deploy a fully-functioning appliance on a network.
- 3. Upgrade the Universal Compute Platform appliance software to the latest revision.
- 4. Validate the network settings and configure additional data plane interfaces if necessary.
- 5. Configure the Universal Compute Platform cluster creation.
- 6. Run the Readiness Assessment to test whether your planned configuration works.
- 7. Install and deploy the engine applications.

After the engine application is deployed, refer to the documentation for the individual application for information on how to manage your network with that application.

### **Basic Configuration Wizard**

The Universal Compute Platform software provides a **Basic Configuration Wizard** that can help administrators configure the minimum settings necessary to deploy a fully functioning appliance on a network.

Administrators can use the wizard to quickly configure the appliances for deployment, and then after the installation is complete, continue to revise the configuration accordingly.

The wizard is automatically launched when an administrator logs on to the appliance for the first time, including after the system has been reset to the factory default settings.

The configuration wizard prompts with a set of **Yes** or **No** questions. The default value is indicated in parenthesis. To accept the default value, press **Enter**.

#### **Related Links**

Use the Basic Configuration Wizard on page 26

### Use the Basic Configuration Wizard

After logging into the appliance, the **Basic Configuration Wizard** displays. You are presented a set of **Yes** or **No** commands.

1. To begin the Admin password setup, press **Enter**. The **Admin Password Configuration** screen is displayed.

The following is the default factory settings for a Universal Compute Platform appliance:

- The default username is: admin
- The default password is: abc123

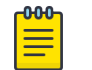

Note

The values are case-sensitive.

- a. To change the password for the admin account, press Enter.
- b. Enter the new password for the admin account.

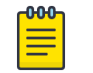

Note

The password must be between 8-24 characters.

c. Repeat the new password for the admin account and press Enter.

If the passwords match, the password gets accepted, and the ICC1 configuration is displayed.

| dmin password Configuration                             |  |
|---------------------------------------------------------|--|
| hange the password for the 'admin' account?(y n)[y]:    |  |
| nter the new password for the 'admin' account:          |  |
| epeat the new password for the 'admin' account:         |  |
| he passwords do not match.                              |  |
| he password you have entered is incorrect.              |  |
| nter the new password for the 'admin' account:          |  |
| epeat the new password for the 'admin' account:         |  |
| assword accepted                                        |  |
| o you accept these changes?(y n)[y]y                    |  |
| CC1 Port IP Address: 192.168.10.1                       |  |
| CC1 Port Netmask: 255.255.255.0                         |  |
| CC1 Port VRRP IP address:                               |  |
| CC1 Port VRRP Priority: 100                             |  |
| CC1 Port VRRP Router Id: 1                              |  |
|                                                         |  |
| lease enter the IP address for ICC1 Port[192.168.10.1]: |  |

Figure 2: Basic Configuration Wizard - ICC1 Configuration

2. To update the ICC1 (Admin Port):

Use the information gathered under ExtremeCloud Edge on page 13 and accept the changes.

- Enter the new IP address of the ICC1 Admin Port.
- Enter the new IP netmask for the ICC1 port.
- Do you you want to configure VRRP? Type y or n and press **Enter**. If you chose y, enter the ICC1 VRRP details.
- Do you want to enable LAG on ICC1? Type y or n and press Enter.
- 3. Press Enter to accept the changes.

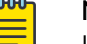

Note

If you need to reconfigure the ICC1 settings, enter n and enter a new IP address of the ICC1 Admin Port.

4. Go to Data Port configuration.

#### Current Data Port Settings

After you set up the **Admin Password configuration**, you are prompted to set up the **Current Data Port Settings**:

- 1. Change Port 1 settings: Select the number that corresponds to the port you will configure as the data port, and press **Enter**.
- 2. Set the default IP address for the data port **10.0.0.1**, or type a new IP address and press **Enter**.

The IP Address is selected.

3. Set the Netmask to the default **255.255.0**, or provide a new IP address and press **Enter**.

The Netmask is set.

- 4. Default VLAN: Set the default VLAN ID, or provide a new VLAN ID and press Enter.
- 5. Tagged Frames: Set the tagged frames to  $\mathbf{No}$ , or type  $_{\mathbb{Y}}$  to set tagged frames.
- 6. Management Traffic (admin interface): Set y to enable management traffic on the interface, or type n to not enable management traffic, and press **Enter**.
- 7. To accept the changes and keep the data port settings you have chosen, press Enter.

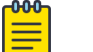

#### Note

If you need to reconfigure the data port settings, enter n and select your data port again.

The Data Port Interface is now set.

#### Current Host Attributes

To set up the current host attributes:

1. Press Enter to enter the host name for the appliance.

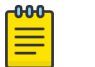

#### Note

The host name must be all lower case letters.

- 2. Type the IP address for the ICC port.
- 3. Domain name: Set the domain name to the default value **extremenetworks.com**, or enter a domain name and press **Enter**.
- 4. IP netmask: Set the IP netmask for the ICC port, or enter an IP address and press **Enter**.
- 5. Primary DNS server: Set the IP address for the primary DNS server, or enter another IP address and press **Enter**.
- 6. If you need a secondary DNS server, type Y and provide the IP address. Otherwise, press **Enter** to accept No as the default value.

The updated Host Attribute settings are displayed.

7. To accept the changes you have made, press Enter.

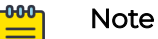

If you need to reconfigure the Host Attributes settings, enter  ${\rm n}$  and enter the host name for the appliance again.

#### Current Global Default Gateway Settings

The global default gateway can be on any Admin or data port topology/subnet.

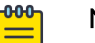

#### Note

The system's default gateway must be pointing to a next hop connection through the service ports.

Enter the default gateway:

- 1. Type an IP address.
- 2. Press Enter to accept the changes.

#### Current Time Settings

The Current Time Settings option allows you to change the time zone as per your location.

1. To set the Time Zone, press **Enter**. The Region number list is displayed.

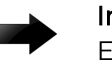

#### Important

Ensure that Universal Compute Platform is configured with the correct Network Time Protocol (NTP) Server settings. Several system functions are dependent on an accurate timestamp. 2. Pick a number from those displayed on the screen that corresponds to the Continent. Then, enter a number that corresponds to the Region.

You can enter **n** to move down the list, or **p** to move up the list. To go back to the Region selection, press c.

For example, for Toronto select Americas (2) then Toronto (141).

- 3. Provide the fully qualified domain name or IP address of the NTP server. Press Enter.
- 4. You are prompted to enter a second NTP server and the default option is **y**. Type **n** and press **Enter**.

NTP Client is enabled.

5. Accept the changes you have made to the time zone and NTP server by pressing **Enter**.

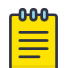

Note

If you need to reconfigure the current time settings, enter n and enter the settings again.

6. If you want to revisit any of the previous screens or exit without applying the configuration changes, enter one of the corresponding numbers/alphabets displayed on screen.

| Controller Post Installation Configuration |                          |
|--------------------------------------------|--------------------------|
|                                            |                          |
| Admin password Configuration               | 1                        |
| Change ICC Port Settings                   | 2                        |
| Change Data Port Settings                  | 3                        |
| Change Host Attributes Settings            | 4                        |
| Change Global Default Gateway Settings     | 5                        |
| Change Time Settings                       | 6                        |
| Apply Settings and Exit                    | A                        |
| Exit Without Applying                      | E                        |
| ***************************************    | ************************ |

#### Figure 3: Controller Post Installation Configuration Menu Screen

#### Table 18: Controller Post Installation Configuration Menu

| Menu Option                            | Command |
|----------------------------------------|---------|
| Admin password Configuration           | 1       |
| Change ICC Port Settings               | 2       |
| Change Data Port Settings              | 3       |
| Change Host Attribute Settings         | 4       |
| Change Global Default Gateway Settings | 5       |

| Menu Option             | Command |
|-------------------------|---------|
| Change Time Settings    | 6       |
| Apply Settings and Exit | A       |
| Exit Without Applying   | E       |

#### Table 18: Controller Post Installation Configuration Menu (continued)

When you revisit any other screen, you will have to reconfigure all subsequent area settings. For example, if you decide to reconfigure the Admin Password, which is at the beginning of the configuration wizard, you will have to reconfigure all the subsequent configuration wizard settings.

7. Press **Enter** to accept the settings. The default option for accepting the settings is **A**. Your settings are now applied successfully.

#### Test Connectivity

Test connectivity to the external services in the cluster using the ping command.

- 1. To test connectivity to external services such as DNS, ping the IP address of the DNS server.
- 2. Ping the cluster IP address to test connectivity.

#### Figure 4: Example ping command

## Upgrade the Appliance Software

Before configuring the cluster, use your Extreme Support account to download the latest revision of Universal Compute Platform software from the Extreme Networks Support Portal.

The image file uses one of these extensions:

• .jmx (for 3160C)

- .rcx (for 4120C)
- 1. Log in to the controller Admin user interface: https://node\_ip:5825
- 2. Go to Administration > System > Software Upgrade > Upload.
- 3. Upload the desired revision of Universal Compute Platform.

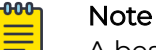

A best practice is to upgrade each of the nodes on a new cluster to the latest revision before proceeding with the cluster set up and configuration.

| ≡ Extreme <sup>®</sup> Unive | ersal Compute Pl | atform (Cluster)                               |                    | admin 👻 |
|------------------------------|------------------|------------------------------------------------|--------------------|---------|
| Image Management             | Upload           | Schedule                                       | Kubernetes Upgrade | Logs    |
| Upload Image<br>Image Type   |                  |                                                |                    |         |
| Upgrade<br>Destination       | Ť                |                                                |                    |         |
| Upload Method HTTP           |                  |                                                |                    |         |
|                              |                  |                                                |                    |         |
|                              |                  | ī                                              |                    |         |
|                              | 1                | Choose Upgrade file o<br>Drag and drop image h | or<br>here         |         |

#### Figure 5: Select the upgrade image

- 4. From the Image Management Tab, select the Upgrade image, and select  $\underline{I}$ .
- 5. In the popup window, complete the following fields:
  - Image—Select the platform image file.
  - Backup System Image to—Select Local.
  - Upgrade—Select Now.

|                              | 877                    |        |          |         |
|------------------------------|------------------------|--------|----------|---------|
| Image Management U           | load Log               | # )    |          |         |
|                              |                        |        |          | _       |
|                              |                        |        |          | 1 c     |
| MACES                        |                        |        |          |         |
| EDGE-05.00.02.0011T-1.szx    |                        |        |          | opyrade |
| EDGE1-szx-05.16.01.0072T-ret | cue-user/tgz           |        |          |         |
| XCA-05.16.01.00727-1.62X     | -                      |        | _        |         |
|                              | Upgrade to             |        | _        |         |
|                              | opgrade to             |        |          |         |
|                              | mage                   |        |          |         |
|                              | -                      |        |          |         |
|                              | Backup System Image to | ÷.     |          |         |
|                              | Local                  |        |          |         |
|                              | Upgrade                |        |          |         |
|                              | Now                    | 200    |          |         |
|                              |                        | Cancel | Iberrade |         |
|                              |                        | Sancer | 000000   |         |

#### Figure 6: Upgrade the selected image

#### 6. Select Upgrade.

When all nodes in the cluster are upgraded to the latest revision, proceed to IP Address Configuration on page 32.

### IP Address Configuration

Use the configuration wizard to initialize nodes in a cluster to the pre-determined IP addresses.

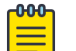

#### Note

IP address configuration for interfaces on the cluster must be set only once. If you change IP addresses after initial deployment (for example, due to a cluster relocation), you must rebuild and re-deploy the cluster, and re-install the application.

The following is example information that must be gathered during the prerequisite stages for each node in the cluster, and for the ICC VRRP:

#### **IP Address**

A unique IP address for each node. Example:192.227.109.81

Mask

Common Mask. Example:/26 (255.255.255.192)

#### Gateway

Common Gateway. Example:192.227.109.65

#### **VRRP** Precedence

Common Router ID with a unique precedence level for each node. Provide a unique precedence value for each node.

For example:

- Nodel 100 Router ID1
- Node2 75 Router ID1
- Node3 50 Router ID1
- Node4 25 Router ID1
- Node5 10 Router ID1
- Node6 01 Router ID1

Related Links

Use the Basic Configuration Wizard on page 26

## Configure VRRP (VIP)

Take the following steps to configure the Virtual Router Redundancy Protocol (VRRP) IP addresses.

- 1. Navigate to Administration > System > Network Setup.
- 2. From the **Interfaces** list, select the data access interface that you configured from the **System Startup Wizard** for (Port 1).

The Port Configuration Settings menu displays.

3. Provide a list of IP addresses that will be offered via VRRP.

4. Set the Router Priority and Router ID for each node.

Each node must have the same list of IP addresses and the same Router ID.

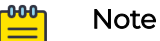

In a stand-alone configuration, configure priority and router ID with a numeric value. However, in a stand-alone configuration, the specific value is not important. These attribute definitions are important in a multiple-node configuration.

Each node must have the same list of IP addresses and the same Router ID, but have a unique Priority setting. The Priority setting determines which node in the cluster is the Primary node. The node with the higher priority is considered the default Primary node.

| •                 | Port1              |                           |                                      |
|-------------------|--------------------|---------------------------|--------------------------------------|
|                   |                    |                           |                                      |
|                   | Name               |                           |                                      |
| •                 | Port1              | Layer 3<br>Mode: Physical | VRRP<br>IP Address (comma separated) |
| •                 | Mode               | IP Address                |                                      |
|                   | Physical           | 10.48.47.51               | Priority                             |
| nterfaces         | VLAN ID            | CIDR                      |                                      |
| Add New Interface | 4007               | 24                        | Router ID                            |
| Topology Name     |                    |                           |                                      |
| 1001              | Port Port          | FQDN                      |                                      |
| Port1             | Port1              | •                         |                                      |
|                   | Management Traffic |                           |                                      |

#### Figure 7: User Interface showing properties window for Port 1

5. Repeat this process in each of the nodes of the cluster.

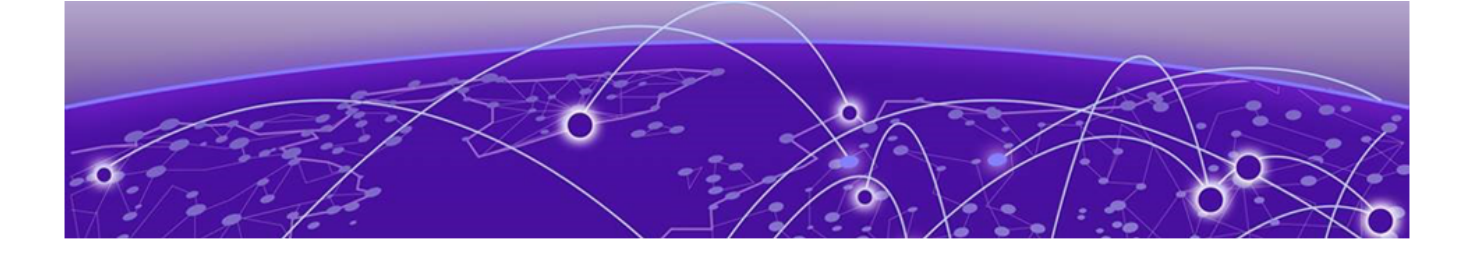

## **Configure the Cluster Settings**

An engine is an instance of a containerized application. This process follows the user interface to configure the orchestration engine settings. From the management IP address, log into the user interface using the admin credentials that you configured under Use the Basic Configuration Wizard on page 26.

Go to **Cluster Settings** > **Cluster Configuration** and configure the cluster following the order shown on screen:

- 1. Deployment Type
- 2. Cluster Node Information
- 3. Pod Network Configuration
- 4. Finish

Complete these steps to configure the cluster

- 1. From the **Deployment Type** drop-down list, select **ExtremeCloud Edge Managed Orchestration**.
- 2. Provide the settings for Pod Network Configuration:
  - Pod Network IP Address
  - Pod Network CIDR
  - Service Network IP Address
  - Service Network CIDR

| ≡ E× | treme <sup>®</sup> Universal Compute Platform | (Cluster |
|------|-----------------------------------------------|----------|
|      |                                               |          |
| 0    | Cluster Node Information                      |          |
| 3    | Pod Network Configuration                     |          |
|      | Pod Network IP Address                        |          |
|      | 10.96.0.0                                     |          |
|      | Pod Network CIDR                              |          |
|      | 16                                            |          |
|      | Service Network IP Address                    |          |
|      | 10.97.0.0                                     |          |
|      | Service Network CIDR                          |          |
|      | 16                                            |          |
|      | Back Create Cluster                           |          |
| 4    | Finish                                        |          |

#### **Figure 8: Pod Settings**

3. Select Create Cluster.

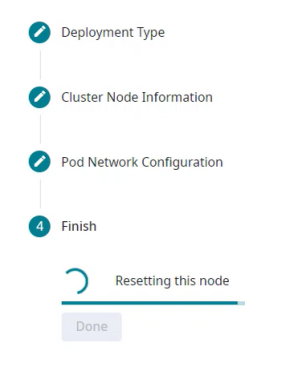

4. Select Done.

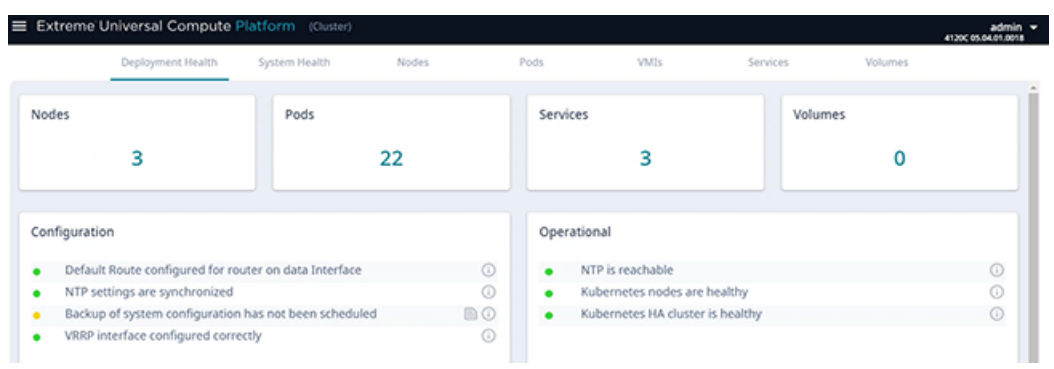

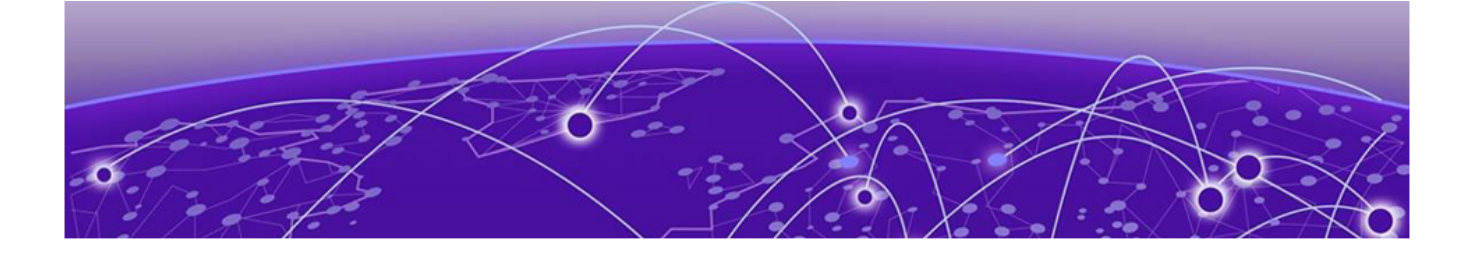

## **Select an Engine**

Run Readiness Assessment on page 37 Install ExtremeCloud IQ Engine on page 38 Network Service Configuration on page 39

From the **Engines** page, select the engine type for your cluster.

ExtremeCloud<sup>™</sup> IQ is the only available engine for an ExtremeCloud Edge - Managed Orchestration deployment. An Edge Cloud deployment of ExtremeCloud IQ must be configured in a cluster. The minium number of cluster nodes is three for ExtremeCloud IQ only, and six nodes if you're also deploying other applications.

### Run Readiness Assessment

The Readiness Assessment helps you resolve errors in your network configuration before the ExtremeCloud IQ engine is installed. Run the Readiness assessment prior to onboarding and registering the cluster in Public ExtremeCloud IQ. The cluster registration process automatically notifies CloudOPS and provides basic information on the installation location and network access that is being deployed.

The Readiness Assessment is performed against a specific host at ExtremeNetworks. An assessment service runs that exercises the validation on the access setup through the firewall for the IP Ports that the application(s) require. The assessment services are installed at ucp0-console.extremecloudiq.com.

The assessment does the following:

- Pulls service groups and ports for inbound and outbound connections.
- · Lets you enter the IP addresses that you plan to deploy.
- Tests your configuration and reports the results using a PASS and FAIL convention.

#### Note

Make sure that your firewall is configured to allow external and inbound access in relation to the firewall rules and service sets that appear in this document to ensure that the test succeeds.

- 1. Go to Engines > Installation.
- 2. From the ExtremeCloud IQ pane, select Readiness Assessment.

- 3. When prompted, enter the **VRRP IP Address** and **External IP Address** that you plan to deploy for each service group and port. See the subsequent table for more information on these fields.
- 4. Select Test.
- 5. For any tests that received a FAIL result, or for any other error message, make the required configuration corrections and rerun the test.
- 6. If you receive a PASS for all checks, proceed to engine installation.

The following table provides information on the fields that display around the Readiness Assessment.

| Field               | Description                                                                                                    |
|---------------------|----------------------------------------------------------------------------------------------------|
| Outbound            |                                                                                                    |
| Port                | The port over which the outbound connection is tested.                                                                                                    |
| Protocol            | The protocol that is in use for outbound connections on this port.                                                                                                    |
| Result              | <ul><li>The result of the test. Possible results include:</li><li>PASS</li><li>FAIL</li></ul>                                                                            |
| Error               | For tests that fail, the value in this field provides information about the problem so that you can fix it.                                                              |
| Inbound             |                                                                                                    |
| Service Group Name  | The name of the service group (or service set) that accepts incoming connections to this external IP address.                                                            |
| Port                | The port over which the inbound connection is tested.                                                                                                    |
| Port Name           | The name of the port.                                                                                                    |
| Protocol            | The protocol that is in use for inbound connections to this port and external IP address.                                                                                |
| VRRP IP Address     | The internal VRRP IP address that provides load balancing and high availability for inbound connections to this service group.                                           |
| External IP Address | The public IP address that accepts incoming connections for this service group. The connection is port-forwarded to the internal VRRP IP address for this service group. |

#### **Table 19: Readiness Assessment Field Descriptions**

## Install ExtremeCloud IQ Engine

Install ExtremeCloud IQ engine once from a single node.

To install an engine instance:

- 1. Go to Engines.
- 2. From the ExtremeCloud IQ pane, select Install.

After installation is complete, a confirmation notice is displayed and the XIQ instance displays.

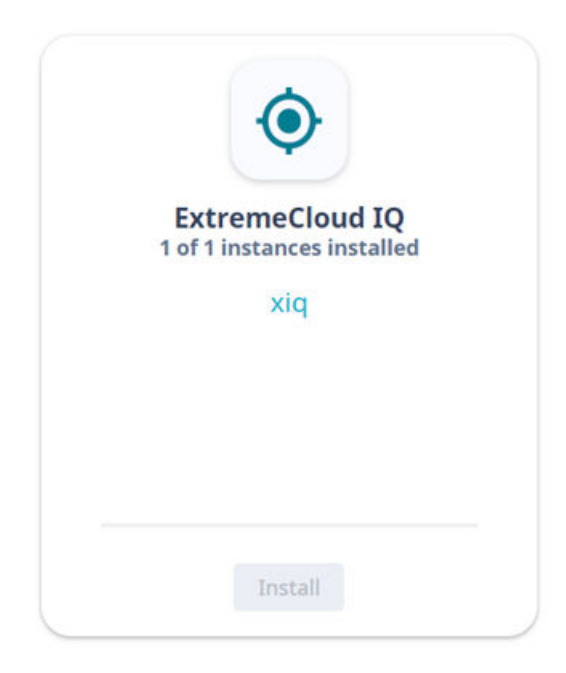

#### Figure 9: Installed ExtremeCloud IQ Engine Instance

#### Note

000

When using an ExtremeCloud<sup>TM</sup> IQ engine, you must configure a cluster of three or more nodes in multiples of three (for example, three, six, or nine nodes). ExtremeCloud IQ is not supported in stand-alone mode, requires a cluster, and does not support engine types other than ExtremeCloud IQ.

### Network Service Configuration

Map each core service set to the corresponding Virtual Router Redundancy Protocol (VRRP). Assign a VRRP virtual router address for each set of services. VRRP enables a virtual router to act as the default network gateway, improving host network reliability and performance.

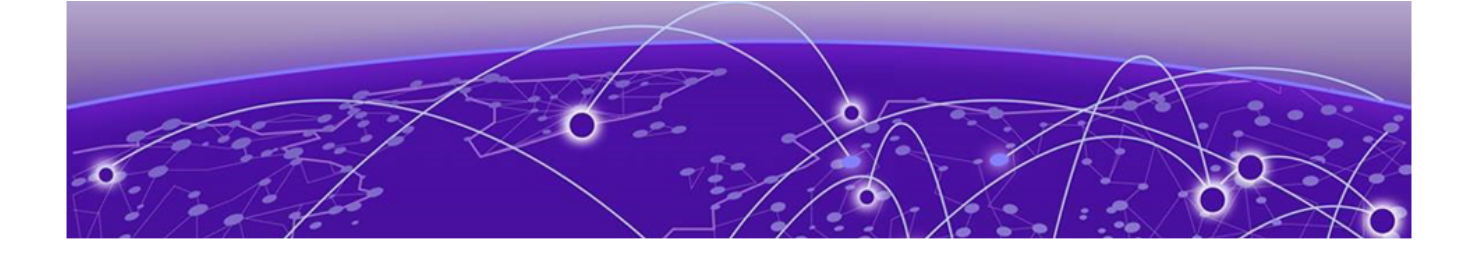

# Validate the Cluster

Click the **Deployment Health** tab for information.

| Extreme l                   | Jniversal Compute P        |                       |        |                        |                      |            |         | admin + |
|-----------------------------|----------------------------|-----------------------|--------|------------------------|----------------------|------------|---------|---------|
|                             | Deployment Health          | System Health         | Nodes  | Pods                   | VMIs                 | Services   | Volumes |         |
| Nodes                       |                            | Pods                  |        | Services               |                      | Volum      | es      | ĺ       |
|                             | 3                          |                       | 22     |                        | 3                    |            | 0       |         |
| Configuratio                | on                         |                       |        | Operatio               | nal                  |            |         |         |
| <ul> <li>Default</li> </ul> | Route configured for rou   | ter on data Interface | 6      | • N                    | TP is reachable      |            |         | 0       |
| <ul> <li>NTP set</li> </ul> | ttings are synchronized    |                       | 0      | • Ku                   | ubernetes nodes are  | healthy    |         | 0       |
| <ul> <li>Backup</li> </ul>  | of system configuration h  | has not been schedu   | ed 🗈 🛈 | <ul> <li>Ku</li> </ul> | abernetes HA cluster | is healthy |         | 0       |
| <ul> <li>VRRP in</li> </ul> | nterface configured correc | tly                   | 3      |                        |                      |            |         |         |

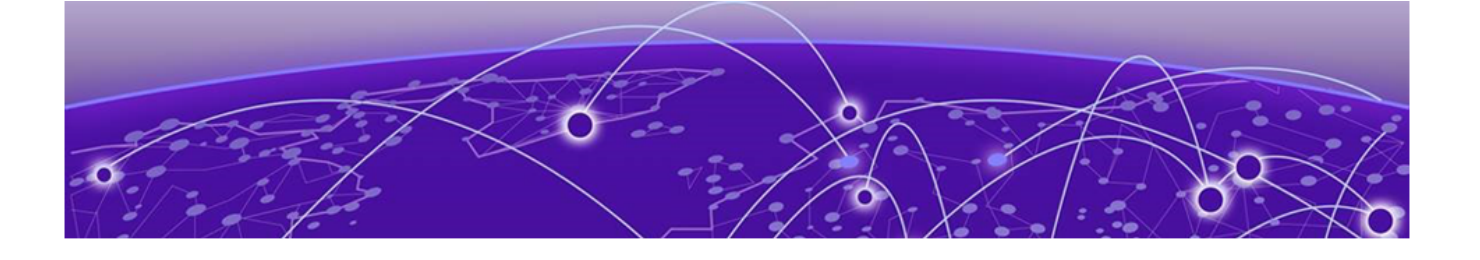

## **Onboard Cluster to ExtremeCloud IQ**

Onboarding a Cluster to ExtremeCloud IQ on page 42 Account Registration on page 44 Cloud Visibility on page 44

After the Universal Compute Platform cluster is installed, associate the node cluster with your ExtremeCloud IQ account:

- 1. Onboard the cluster to your ExtremeCloud IQ account.
- 2. Initiate action for the ExtremeCloud IQ Operations team to deploy a Regional Data Center (RDC) for the cluster.
- 3. Register your ExtremeCloud IQ account.
- 4. Onboard your devices and operate the account.

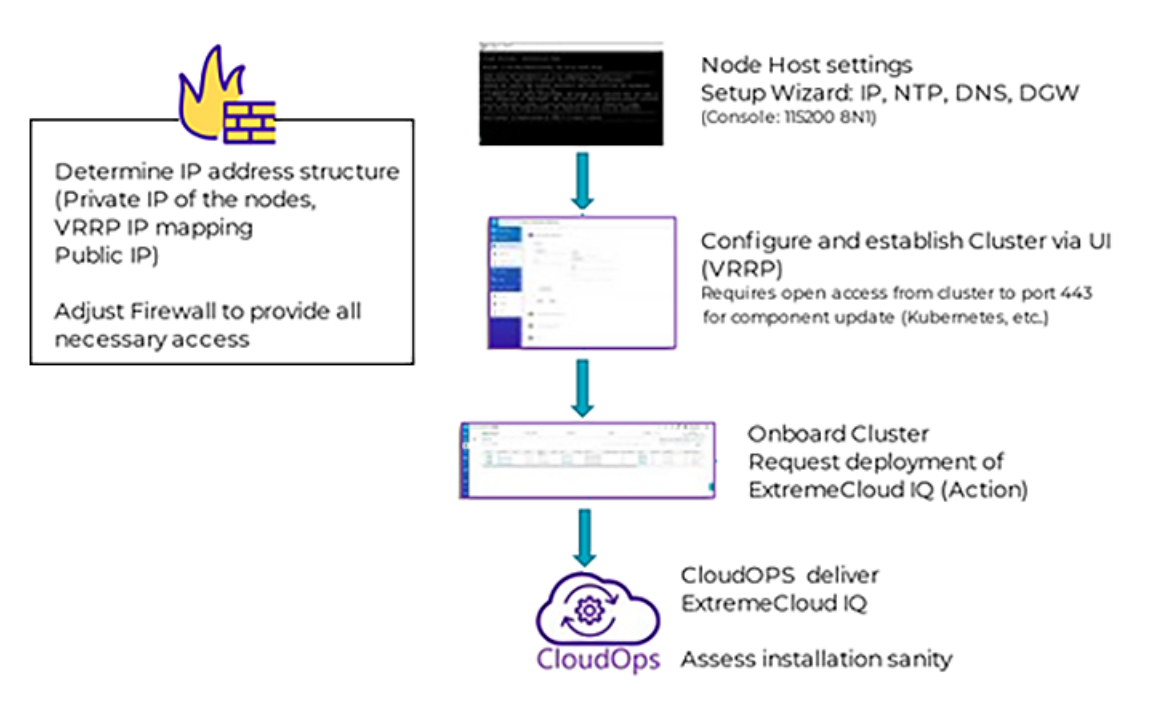

#### Figure 10: ExtremeCloud Edge Deployment Workflow

## Onboarding a Cluster to ExtremeCloud IQ

To onboard a Universal Compute Platform cluster into ExtremeCloud IQ use the ExtremeCloud IQ Quick Add function:

- 1. From the ExtremeCloud IQ main navigation pane, select **Devices**. (Manage), and then select **Devices**.
- 2. Select + (Add) and then select Quick Add Devices > Manage your devices directly from the cloud.
- 3. In the Serial Number field, enter the serial number for one node in the cluster.

|             | ExtremeCloud <sup>®</sup> IQ Pilot |        |                                       |                 |
|-------------|------------------------------------|--------|---------------------------------------|-----------------|
| ¢           |                                    | [] COI | VNECTION STATUS<br>Online / 1 Offline | [] TOTAL APPS 0 |
| >           | Summary                            | T.     | View: Default -                       |                 |
| <b>L</b> 0> | Manage anning                      |        |                                       |                 |
| **>         | Devices                            |        | + 1 / 1                               | S               |
| <b></b> >   | Users                              |        | DEVICE TYPE ENTRY TYPE SERIAL NUMBER  | ER 💿            |
| € >         | Events                             |        | Simulated CSV Import                  |                 |
|             | Alerts                             |        | Status Hos                            | st Name         |
|             | Reports                            |        |                                       |                 |
|             | Applications                       |        |                                       |                 |

#### Figure 11: Add Cluster to ExtremeCloud IQ

The Device Make field displays.

- 4. From the Device Make menu, select Universal Appliance.
- 5. Select Add Devices.

The full cluster is added based on the serial number of a single node in the cluster.

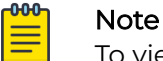

To view details about the cluster, select the Host Name link.

6. Select Actions > Applications > ExtremeCloud IQ Manage.

|                                | Showing 3 of 3   1 Selected   Select: | All F |
|--------------------------------|---------------------------------------|-------|
| C Addr or Serial # Q UTILITIES | ACTIONS UPDATE DEVICES                |       |
| ExtremeCloud IQ - Manage       | Applinations 2                        |       |
| 0                              |                                       |       |

#### Figure 12: ExtremeCloud IQ Actions menu

This initiates the action for ExtremeCloud IQ OPs to deploy a Regional Data Center (RDC) for the cluster.

7. Fill out the online form:

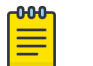

Note

Required fields are noted with an asterisk.

- Customer Information
- Primary Technical Contact
- Secondary Technical Contact
- Notification List Provide a list of email addresses for notification.
- Nightly Backup
- Scheduled Upgrades
- RDC Name Provide a meaningful name, up to 6 characters. The system will verify that the name is available.
- IP Address Mapping Provide the mapping between the external Public IP Address to the internal virtual VRRP IP Address for each service set.

|                                                                                                    | 0003.001.100.1000                                                      |                         |                   |               | - |
|----------------------------------------------------------------------------------------------------|------------------------------------------------------------------------|-------------------------|-------------------|---------------|---|
| Customer Information *                                                                                       | Business Name                                                          |                         |                   |               |   |
|                                                                                                    | Street Address                                                         |                         |                   |               |   |
|                                                                                                    | City                                                                   | State                   | ZI                | p/Postal Code |   |
| rimary Technical<br>ontact *                                                                                 | Name                                                                   |                         |                   |               |   |
|                                                                                                    | E-Mall Address                                                         | Office Phone            | M                 | obile Phone   |   |
| econdary Technical                                                                                           | Name                                                                   |                         |                   |               |   |
|                                                                                                    | E-Mall Address                                                         | Office Phone            | M                 | obile Phone   |   |
| lotification List * 📵                                                                                        | E-Mall                                                                 |                         |                   |               |   |
| otification List * 💿                                                                                         |                                                                        |                         |                   |               |   |
| Iotification List * ()<br>Iightiy Backups ()<br>Ischeduled Upgrades ()                                       | E-Mall ON ON Communicat                                                | ions                    |                   |               |   |
| Indiffication List *                                                                                         | E-Mall ON ON Communicati MYRDC                                         | ions                    |                   |               |   |
| Indiffication List *   Ilightly Backups   Cheduled Upgrades   Cheduled Upgrades   Address Mapping *          | E-Mall ON ON Communicati MYRDC SERVICE SET                             | ions<br>VRRP IP ADDRESS | PUBLIC IP ADDRESS | 3             |   |
| Indiffication List * ()<br>Ilightly Backups ()<br>cheduled Upgrades ()<br>HDC Name *<br>P Address Mapping *  | E-Mall ON ON Communicati MYRDC SERVICE SET Service Set 1               | ions<br>VRRP IP ADDRESS | PUBLIC IP ADDRESS | 5             |   |
| Iotification List * ()<br>Ilightly Backups ()<br>Ischeduled Upgrades ()<br>RDC Name *<br>P Address Mapping * | E-Mall ON ON Communicati MYRDC SERVICE SET Service Set 1 Service Set 2 | IONS<br>VRP IP ADDRESS  |                   | 5             |   |

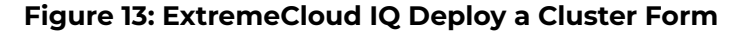

#### 8. Select Deploy.

A ticket is generated for ExtremeCloud IQ OPs. Operations personnel will provide an estimate for the expected deployment schedule.

During deployment, the OPs team will do the following:

- Deploy ExtremeCloud IQ software to the on-premise hosts
- Validate the deployment to ensure that the site is deployed and operating correctly
- Once validated, OPs will provide notification of readiness
- Provide the installation token that enables customers to create accounts directly on the newly deployed ExtremeCloud IQ private Regional Data Center (RDC).

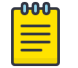

Note

You can view the status of the deployment process from the **Application Status** column on the **Device List** 

### Account Registration

For information about creating accounts after you set up ExtremeCloud Edge, consult the Managed Service Partner (MSP) documentation.

## Cloud Visibility

If your deployment is onboarded to ExtremeCloud IQ, you can view the cloud address from **Administration** > **System** > **Settings**. This page populates automatically when you onboard the cluster to ExtremeCloud IQ. For example, the URL may look like:

<RDC name>-cw.extremecloudiq.com where:

- <RDC name> is your Regional Data Center (RDC) information available under About ExtremeCloud IQ.
- -cw indicates a Universal Compute Platform appliance.
- .extremecloudiq.com is the ExtremeCloud IQ host address.

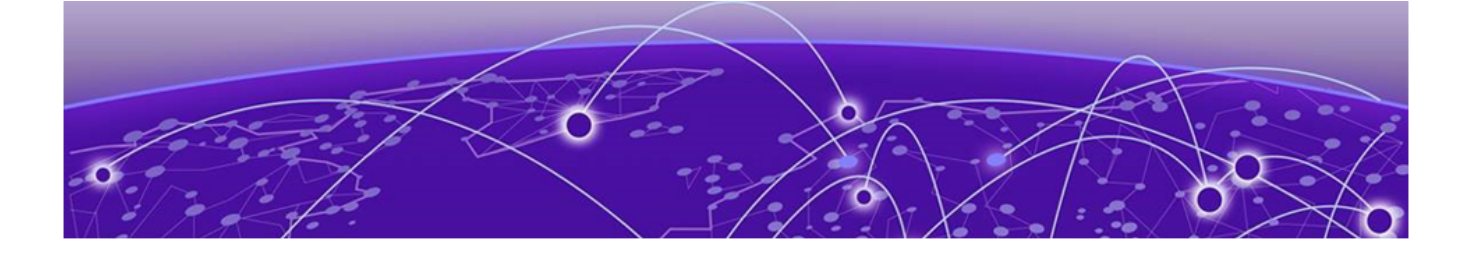

# **Appendix A: Migrate Virtual IQ Account**

Export VIQ Account on page 45 Import VIQ Account on page 46

This Appendix describes how to migrate a Virtual IQ (VIQ) account to a new Regional Data Center (RDC). To migrate the account, complete each of the subsequent procedures in order:

- 1. Export VIQ Account
- 2. Import VIQ Account

| 1 | -000- |  |
|---|-------|--|
|   | _     |  |
|   |       |  |
|   |       |  |
|   | _     |  |
|   |       |  |

#### Note

Moving the VIQ account also moves the account inventory (for example, devices, floor plans, private pre-shared keys) as well as configurations and assignments.

### **Export VIQ Account**

Use this procedure to create and download an export file for a VIQ account.

- 1. In ExtremeCloud IQ Pilot, go to Global Settings and select VIQ Management.
- 2. Create a backup of the current VHM:
  - a. Under VIQ Management, select BACK UP NOW.
  - b. Select YES.

VIQ suspends itself until the backup completes.

- 3. Export the VHM to a local drive:
  - a. Go to Global Settings and select VIQ Management.
  - b. Select Export VIQ.
  - c. In the VIQ Export popup window, select Export Now.
  - d. Click YES. VIQ suspends itself until the Export completes.
  - e. Once the export completes successfully, select **OK**.

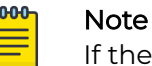

If the export fails, click the **Detailed Report** link to get a detailed report on the issue.

#### What to do Next

After the export file downloads, you can import the file into a different Regional Data Center (RDC).

### Import VIQ Account

Use this procedure to import the VIQ export file into the new RDC. Note the following:

- If a conflict occurs, imported objects get renamed.
- Source and destination VHMs must be the same version. Otherwise, an incompatible data scheme occurs.
- 1. From ExtremeCloud IQ Pilot, go to Global Settings > VIQ Management.
- 2. Create a backup of the current VHM:
  - a. Under VIQ Management, select BACK UP NOW.
  - b. Select YES.

VIQ suspends itself until the backup completes.

- 3. Import the VHM export file that you created in the preceding procedure:
  - a. Select Import VIQ.
  - b. Select Import VIQ from ExtremeCloud IQ.
  - c. Select **Choose** and then browse and select the VHM export file.
  - d. Select Import Now.
  - e. After the import completes, select **OK**.

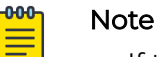

- If the import fails, download the log file for information on the issues.
- If you need to roll back the import, restore the backup.

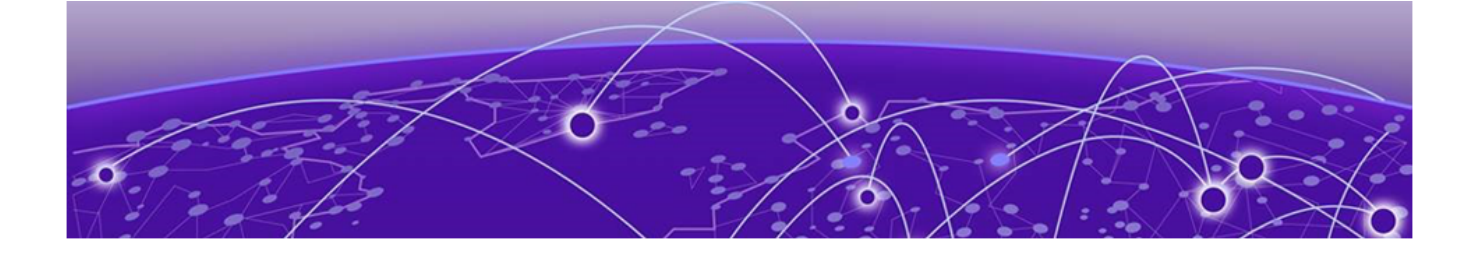

## **Appendix B: Replace or Add a Node**

Prepare to Replace a Node on page 47 Replace a Node on page 48 Add Node on page 49

Use the procedures in this Appendix if you need to replace a node or add a node.

### Prepare to Replace a Node

1. Gather the IP address settings of the failed node.

Unless stated otherwise, you will set the new node with the same IP address values as the unit being replaced:

- ICC Interface IP Address—For the ICC interface, you must assign a new IP address to the replacement node.
- Data Port Interface IP Address
- DNS Server Address
- NTP Server Address
- 2. Configure the VRRP priority for the replacement node.

### Note

To ensure that the replacement node successfully joins the cluster, set the VRRP node priority of the replacement node to a value that is lower than the value of the existing nodes. This ensures that the VRRP address is pointing at a working node in the cluster during the joining process. After the replacement node has joined the cluster, you can set the VRRP node priority to first priority if desired, but this is not required.

3. Use the Basic Configuration Wizard to configure the replacement unit.

This is required if you are replacing the unit hardware. Node Replacement initially resets the node connections. It may not require new hardware.

For information about the Basic Configuration Wizard, see the appropriate Deployment Guide.

4. Complete the Upgrade Universal Compute Platform Task Flow for the new node to upgrade the node to the current software version.

#### What to do Next

After you have gathered the necessary information and verified the software version of all nodes in the cluster, go to the Replace a Node on page 48 procedure.

### Replace a Node

Replacing a node in a cluster is performed when a node has failed and must be replaced. The replacement node gets delivered in a reset state. After initializing the node for its network presence, the new node is added to the cluster and assumes the service load of the removed node.

| d | 000 |  |
|---|-----|--|
|   |     |  |
|   | _   |  |
|   |     |  |
|   |     |  |
|   | _   |  |

Note

Before you replace a node, review the information in Prepare to Replace a Node on page 47.

From the primary node in the cluster (Node 1), take the following steps:

1. Go to Cluster Services > Node Replacement.

|    | Extreme Universa      | l Compute |
|----|-----------------------|-----------|
| 55 | Dashboard             |           |
|    | Cluster Settings      | ~         |
|    | Cluster Configuration |           |
|    | Node Replacement      |           |
|    | Add Node              |           |
|    | Engines               |           |
| ٩  | Tools                 | ~         |
|    | Administration        | ~         |
|    |                       |           |

#### Figure 14: Node Replacement

2. Select the failed node and select Next.

Existing credentials are used to establish connection to the failed node. Configuration and services information is transferred from the primary node to the failed node in an effort to re-establish a connection.

If it is necessary to replace the node hardware, refer to the installation guide for your Universal Compute Platform appliance model for detailed information.

## Add Node

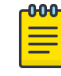

#### Note

Before adding a new node, you must configure the new controller and ensure that it is running the current software version. Refer to Prepare to Replace a Node on page 47.

A node is one appliance. Universal Compute Platform clusters typically support up to three or more nodes, with the ability to scale up when the cluster reaches capacity.

To add a node to a cluster, take the following steps:

1. Go to Cluster Settings > Add Node.

| ≡ E> | treme Universal Compute Platform | (Cluster) |
|------|----------------------------------|-----------|
| 1    | Add Node                         |           |
|      | Node IP Address                  |           |
|      | 10.48.4.51                       |           |
|      | Add Node                         |           |
| 0    | Finish                           |           |

#### Figure 15: Add Node dialog

Provide the appliance IP address for the node and select Add Node.
 The Node Addition confirmation dialog displays.

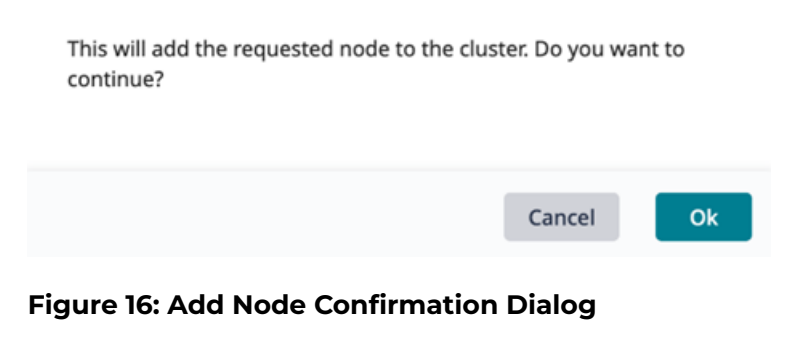

3. Select **OK** to begin the Add Node process.

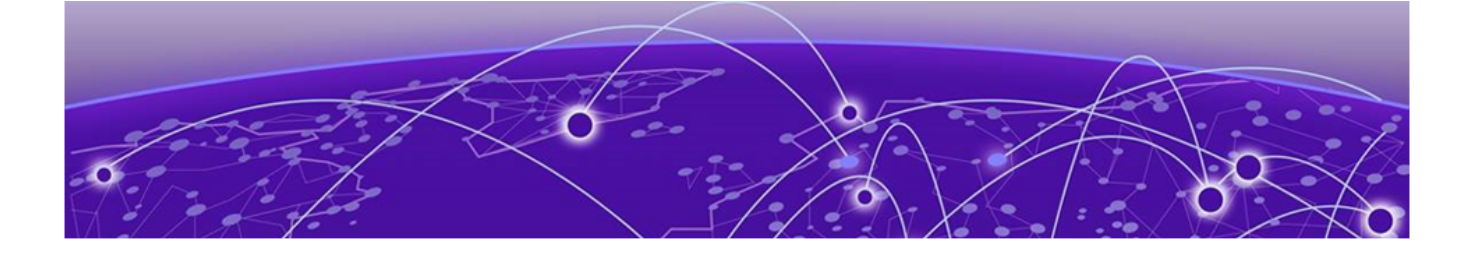

## Index

## A

abstract v add node 49 announcements 8,9

## С

cloud visibility 44 cluster prerequisites 10 validating 40 cluster settings configure 35 conventions notice icons 6 text 6

## D

deployment overview 17 documentation feedback 9 location 7,8

## E

engine installation check readiness 37 Engines 37 ExtremeCloud IQ installation 18 ExtremeCloud IQ registration user account registration 44

## F

feedback 9 firewall configuration 21–24 Firewalls 16

## Н

hardware support managed orchestration 12

install engine 38 install ExtremeCloud IQ engine 38 IP addresses cluster interfaces and external access 19 configuration 32 reserving private network segments 21

## K

Kubernetes reserving private network segments 21

## Ν

network service configuration 39 node add 49 prepare to replace 47 node replacement 48 notices 6

## 0

onboard the cluster 41 onboarding cluster 42

## Ρ

product announcements 8,9

## R

readiness assessment 37 replace node 48

## S

service ports 21–23 source address 24 support, *see* technical support

## Т

technical support contacting 8,9

## U

upgrading appliance firmware 30 user accounts user accounts *(continued)* ExtremeCloud IQ registration 44

## V

VIQ create export file 45 import VHM 46 migrate account to new RDC 45 Virtual Router Redundancy Protocol (VRRP) configuration 19, 20, 33

## W

warnings 6